# **Consultar Imóveis Ambiente Pré-Gsan**

O objetivo desta funcionalidade é consultar os imóveis no ambiente Pré-Gsan e inserir os dados no ambiente virtual 2. Ela pode ser acessada via **Menu do sistema**, no caminho: **GSAN > Cadastro > Atualização Cadastral Dispositivo Móvel > Consultar Imóveis Ambiente Pré-Gsan**.

Feito isso, o sistema acessa a tela abaixo:

#### Observação

Informamos que os dados exibidos nas telas e nos relatórios a seguir são fictícios e não retratam informações de clientes.

|                  | tovels no ambiente i re-ooxin, informe os dados abaixo. |
|------------------|---------------------------------------------------------|
| mpresa:*         | CAERN •                                                 |
| ocalidade:       |                                                         |
|                  | 8 0                                                     |
| Setor Comercial: |                                                         |
|                  | Selecionados                                            |
| Quadras:         |                                                         |
| Ocorrência       | ▼                                                       |
| ipo de Seleção:* | Imóveis com Ocorrência Cadastro                         |
| adastrador:      | T                                                       |

Informe os campos obrigatórios **Empresa** e **Tipo de Seleção**. Depois, clique em <u>Selecionar</u>. Para detalhes sobre o preenchimento dos campos clique **AQUI**.

Clique no botão Atualizar para atualizar os dados no ambiente virtual 2.

No campo **Tipo de seleção** escolha entre as opções: **Imóveis com Ocorrência Cadastro** e **Imóveis Novos**. Dependendo da opção, a funcionalidade varia em alguns botões. Veremos a seguir o detalhe de casa seleção.

## Imóveis com Ocorrência de Cadastro

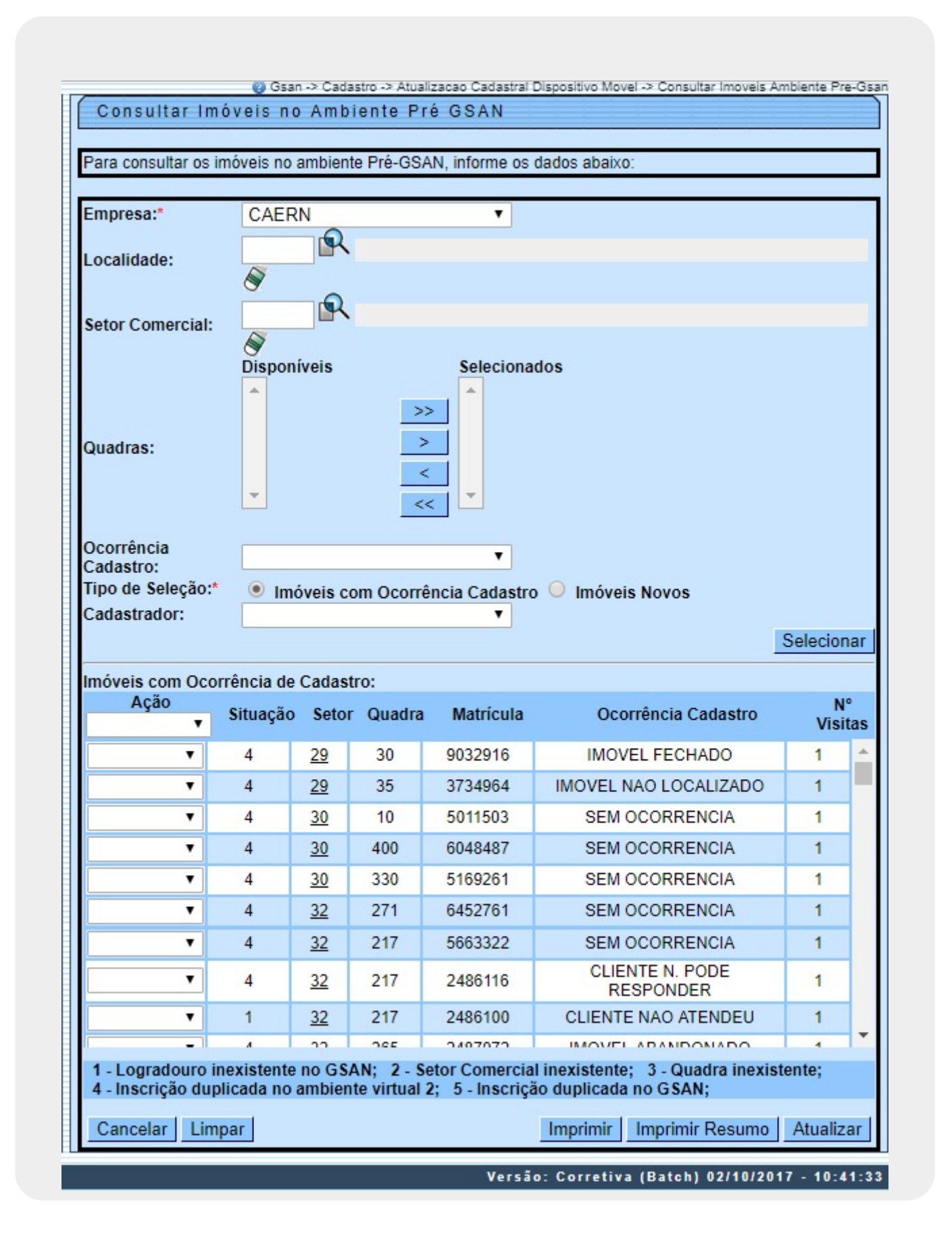

Serão carregados todos os imóveis do filtro associados à determinada ocorrência de cadastro (se não for selecionada uma ocorrência virão todos os imóveis do filtro). A coluna **Ação** trará uma lista contendo as seguintes situações:

Liberado para Atualização GSAN;

Retorna para o Campo;

Remover Registro Atualização Cadastral.

Para liberar imóveis para a atualização do GSAN, o usuário deverá selecionar na coluna **Ação** a opção *Liberado para Atualização GSAN*. Se o usuário clicar sobre a descrição *Situação* na tabela, ele poderá escolher uma situação e a opção escolhida será apresentada para todos os imóveis que tiverem a situação disponível.

Os imóveis que tiverem na coluna *Número Visitas* marcadas com 03 (três) visitas realizadas pelo cadastrador, terá a situação *Retorna para o Campo* não disponibilizada para seleção.

Os imóveis que tiverem na coluna *Número Visitas* marcadas com até 02 visitas poderão retornar a campo para serem revisitadas, caso o usuário selecione na coluna *Situação* a opção *Retorna para o Campo*:

A opção *Consultar dados do imóvel no Ambiente Pré-GSAN* será disponibilizada quando o usuário clicar sobre o campo na coluna Matrícula.

A coluna Ação terá uma lista contendo as seguintes situações:

Liberado para Atualização GSAN;

Retorna para o Campo;

CNPJ/CPF Inconsistente;

•

Sem CPF, Atualizar GSAN.

Será disponibilizado o botão *Imprimir* para a opção *Consultar os dados do imóvel no Ambiente Pré-GSAN* para gerar a consulta impressa dos dados do imóvel no ambiente Pré-GSAN, conforme modelo **AQUI**.

O sistema valida os dados da Consulta do Imóvel.

Os imóveis marcados para serem atualizados no GSAN, terão seus dados gravados do ambiente Pré-GSAN para o ambiente virtual 2.

Serão carregados em tela todos os imóveis do filtro associados à determinada ocorrência de cadastro (se não for selecionada uma ocorrência virão todos os imóveis do filtro).

A coluna **<u>Ação</u>** (link) terá uma lista contendo as seguintes situações:

Liberado para Atualização GSAN;

Retorna para o Campo;

Remove Registro Atualização Cadastral.

Caso seja selecionada a ação *Retornar para o Campo*, o sistema GSAN recupera as informações da visita anterior quando ocorrer o retorno do imóvel para o campo (ver tópico opção **Gerar Roteiro Dispositivo Móvel**).

Criada a situação *Remover Registro Atualização Cadastral* que sempre será exibida (o usuário sempre terá essa opção independentemente de outras situações). Essa situação removerá da base de dados o registro referente ao imóvel selecionado no *Ambiente Virtual 1 e 2*.

Criada a situação *Imóvel com inscrição em duplicidade no Ambiente Virtual 2*. Essa situação fará um pesquisa no ambiente virtual verificando se existe algum imóvel que possua a mesma inscrição.

## Relatório dos Imóveis com Ocorrência de Cadastro

No cabeçalho serão apresentados a Empresa e os filtros Localidade, Setor Comercial, Quadra e Ocorrência Cadastro.

Para cada cadastrador, serão apresentados os imóveis agrupados pelas Ocorrências de Cadastro, contendo os seguintes atributos na linha detalhe:

Matrícula;

Setor;

•

Quadra;

Número Visitas.

Serão apresentados os totalizadores por Ocorrência Cadastro, pelo Cadastrador e o total geral de imóveis inconsistentes.

|                           | gsan<br><b>relató</b> | - GESTÃ       | O DE SERVIÇOS DE SANEAMENTO<br>IMÓVEIS DO AMBIENTE PRÉ-GSAN | PAG 13/14<br>02/10/2017 |
|---------------------------|-----------------------|---------------|-------------------------------------------------------------|-------------------------|
|                           | Empres                | a             | :                                                           | 15:05:37                |
|                           | Tipo d                | le Seleção    | : IMOVEIS COM OCORRENCIA CADASTRO                           | R144/-A                 |
| Filtro:<br>Localidade: -  |                       | 0             | uadras:                                                     |                         |
| Setor: -                  |                       | C             | adastrador:                                                 |                         |
| Ocorrência Cadastro:      |                       |               |                                                             |                         |
| Matrícula                 | Setor                 | Quadra        | Número Visitas                                              |                         |
| 200501.                   | 15                    | 460           | 1                                                           |                         |
| 248611.                   | 32                    | 217           | 1                                                           |                         |
| 427655.                   | 15                    | 250           | 1                                                           |                         |
| 709267.                   | 37                    | 80            | 1                                                           |                         |
| Total de Imóveis I        | Por Cadast            | ro Ocorrên    | cia: 4                                                      |                         |
| Codostro Osorrôna         | in. CEM C             | CODDENCIA     |                                                             |                         |
| 198899 9                  | 15                    | 175           | 1                                                           |                         |
| 200504.0                  | 15                    | 460           | 1                                                           |                         |
| 203004.5                  | 16                    | 164           | 1                                                           |                         |
| 203006.6                  | 16                    | 164           | 1                                                           |                         |
| 242144.1                  | 27                    | 290           | 1                                                           |                         |
| 242625.7                  | 27                    | 415           | 1                                                           |                         |
| 452286.4                  | 17                    | 511           | 1                                                           |                         |
| Total de Imóveis H        | or Cadast:            | ro Ocorrên    | cia: 7                                                      |                         |
| Total de Imóveis Por Cada | astrador              |               | 11                                                          |                         |
| adastrador: TABLET ZERO   | TRES                  |               |                                                             |                         |
|                           |                       |               |                                                             |                         |
| Cadastro Ocorrênc:        | ia: CLIEN             | TE NAO ATE    | INDEU                                                       |                         |
| 242730.8                  | 27                    | 440           | 1                                                           |                         |
| 561310.5                  | 27                    | 400           | 1                                                           |                         |
| 638614.1                  | 41                    | 30            | 1                                                           |                         |
| Total de Imoveis H        | for Cadast            | ro Ocorren    | <b>Cla:</b> 3                                               |                         |
| Cadastro Ocorrênc:        | ia: CLIEN             | TE N. PODE    | RESPONDER                                                   |                         |
| 198822.0                  | 15                    | 165           | 1                                                           |                         |
| 198897.8                  | 15                    | 175           | 1                                                           |                         |
| Total de Imóveis I        | or Cadast:            | ro Ocorrên    | cia: 2                                                      |                         |
| Cadastro Ocorrênc:        | ia: SEM O             | CORRENCIA     |                                                             |                         |
| Total de Imóveis P        | or Cadastr            | o Ocorrênd    | cia: 1                                                      |                         |
| Cadastro Ocorrênci        | a: CLIENT             | re n. pode    | RESPONDER                                                   |                         |
| 248276.3                  | 41                    | 12            | 1                                                           |                         |
| 603737.7                  | 41                    | 30            | 1                                                           |                         |
| Total de Imóveis P        | or Cadastr            | o Ocorrênd    | <b>cia:</b> 2                                               |                         |
| Cadastro Ocorrênci        | a: IMOVEI             | L FECHADO     |                                                             |                         |
| 937449.3                  | 27                    | 450           | 1                                                           |                         |
| Total de Imóveis P        | or Cadastr            | o Ocorrênd    | <b>cia:</b> 1                                               |                         |
| Cadagtro Ocorrani         | a. CEM 0/             | א דיזאים סריי |                                                             |                         |
| Lauastro UCOFFENCI        | 15 a. 5 BM UC         | 16E           | 1                                                           |                         |
| 241512 1                  | 37                    | 150           | 1                                                           |                         |
| 242733.4                  | 27                    | 440           | 1                                                           |                         |
| 248790.0                  | 32                    | 280           | 1                                                           |                         |
| 415238.5                  | 31                    | 40            | 1                                                           |                         |
| 425162.1                  | 32                    | 530           | 1                                                           |                         |
| 645276.1                  | 32                    | 271           | 1                                                           |                         |
| Total de Imóveis P        | or Cadastr            | o Ocorrêno    | cia: 7                                                      |                         |
| de Imóveis Por Cada       | strador               |               | 15                                                          |                         |
| otal Geral                |                       |               | 476                                                         |                         |
|                           |                       |               |                                                             |                         |

## Relatório dos Imóveis com Ocorrência de Cadastro -RESUMO

Também será exibido um resumo com o quantitativo de imóveis por ocorrência de cadastro para o cadastrador. Será apresentado um totalizador pelo Cadastrador e o total geral de imóveis inconsistentes.

| Tipo de Saleĝo: INQUIE CON OCCERENCIA CADATEO         R1447-A           Localidade: -         Quadras:           Sator: -         Cadastrador;           Cocalastrador;         Cadastrador;           Occrência Cadastro;         Cadastrador;           Cocalastrador;         69           Total de Ladvesi:         163           Cadastrador;         5           Cilmerts RIO ATENDEU         5           Cilmerts RIO ATENDEU         5           Total de Ladvesis:         14           Cadastrador;         TABLET ZERO NOVE           Cilmerts RIO ATENDEU         2           Cilmerts RIO ATENDEU         2           Cilmerts RIO ATENDEU         1           ENM OCORENCIA         5           Total de Indveis:         14           Cadastrador: TABLET ZERO NOVE         2           Cilmerts RIO ATENDEU         1           INOVEL DENDIDO         1           INOVEL DENDIDO         1           INOVEL DENDIDO         1           INOVEL PECHADO         1           SEM OCORENENCIA         2           Total de Indveis:         1           SEM OCORENENCIA         7           Cadastrador: TABLET ZERO QUATEO <t< th=""><th></th><th>GSAN - GE<br/>RELATÓRIO I<br/>Empresa</th><th>STÃO DE SERVIÇOS DE SANEAMENTO<br/>DOS IMÓVEIS DO AMBIENTE PRÉ-GSAN<br/>:</th><th>PAG 2 / 2<br/>02/10/2017<br/>15:13:21</th></t<>                                                                                                    |                          | GSAN - GE<br>RELATÓRIO I<br>Empresa | STÃO DE SERVIÇOS DE SANEAMENTO<br>DOS IMÓVEIS DO AMBIENTE PRÉ-GSAN<br>: | PAG 2 / 2<br>02/10/2017<br>15:13:21 |
|----------------------------------------------------------------------------------------------------|--------------------------|-------------------------------------|-------------------------------------------------------------------------|-------------------------------------|
| Pilten<br>Betori                                                                                                    |                          | Tipo de Sele                        | eção: IMÓVEIS COM OCORRÊNCIA CADASTRO                                   | R1447-A                             |
| Cadastro     Cumulture       Cadastro Ocorrência     Quantidade       EN CODERNIA     69       Total da Iméveis:     163       Cadastrador: TABLET ZERO CINCO     CLIENTE NA ATSNEDU       CLIENTE NA TRUEUT ZERO CINCO     1       CLIENTE NA TRUEUT ZERO CINCO     1       CLIENTE NA TRUEUT ZERO CINCO     2       CLIENTE NA TRUEUT ZERO NOVE     2       CLIENTE NA TRUEUT ZERO NOVE     2       CLIENTE NA TRUEUT ZERO NOVE     2       CLIENTE NA TRUEUT ZERO NOVE     1       IMOVEL BANNONADO     1       IMOVEL DEROLIDO     1       IMOVEL DEROLIDO     1       IMOVEL DEROLIDO     1       IMOVEL DEROLIDO     1       IMOVEL DEROLIDO     1       IMOVEL DEROLIDO     1       IMOVEL DEROLIDO     1       SEN CORRENCIA     6       Total de Iméveis:     17       Cadastrador: TABLET ZERO OLTO     2       CLIENTE NA ATENDEU     1       SEN CORRENCIA     2       SEN CORRENCIA     2       SEN CORRENCIA     2       SEN CORRENCIA     7       Cadastrador: TABLET ZERO ONTO     2       CLIENTE NA ATENDEU     3       CLIENTE NA ATENDEU     3       CLIENTE NA ATENDEU     3 </th <th>Filtro:<br/>Localidade: -</th> <th></th> <th>Quadras:</th> <th></th>                                                                                                    | Filtro:<br>Localidade: - |                                     | Quadras:                                                                |                                     |
| Cadastro Ocorrência     Quantidade       SEM OCORRENCIA     69       Total de Inóveis:     163       Cadastrador: TABLET ZERO CURCO     5       CLIENTE N. FOOR RESPONDER     3       INOVEL FECHADO     1       SEM OCORRENCIA     5       Total de Inóveis:     14       Cadastrador: TABLET ZERO NOVE     2       CLIENTE N. FOOR RESPONDER     6       IMOVEL DEROLIDO     1       UNOVEL DEROLIDO     1       IMOVEL DEROLIDO     1       IMOVEL DEROLIDO     1       IMOVEL DEROLIDO     1       IMOVEL DEROLIDO     1       IMOVEL DEROLIDO     1       IMOVEL DEROLIDO     1       IMOVEL DEROLIDO     1       IMOVEL DEROLIDO     1       SEM OCORRENCIA     6       Total de Inóveis:     17       Cadastrador: TABLET ZERO ONTO     2       CLIENTE NAO ATENDEU     5       CLIENTE NAO ATENDEU     2       SEM OCORRENCIA     2       Cadastrador: TABLET ZERO ONTO     2       CLIENTE N. PODE RESPONDER     1       INOVEL FECHADO     2       SEM OCORRENCIA     7       Cadastrador: TABLET ZERO TRUENCU     2       Gedestrador: TABLET ZERO TRUENCU     3                                                                                                    | corrência Cad            | astro:                              |                                                                         |                                     |
| Cadastro Correnola         Quantidade           SEM COORENCIA         69           Total de Indveis:         163           Cadastrador: TABLET ZERO CINCO         5           CLIENTE NAO AFENDER         3           INVUEL FECHADO         1           SEM COORENCIA         5           Total de Indveis:         14           Cadastrador: TABLET ZERO NOVE         2           CLIENTE NA TENDEU         2           CLIENTE NA TENDEU         2           CLIENTE NA TENDEU         2           CLIENTE NA TENDEU         2           CLIENTE NA TENDEU         2           CLIENTE NA TENDEU         2           CLIENTE NA TENDEU         1           INVEL ANNOLAGADO         1           INVEL NAO LOCALIZADO         1           INVEL DEMOLADO         1           SEM CORRENCIA         2           Total de Indveis:         1           Cadastrador: TABLET ZERO QUARO         2           CLIENTE NA TENDEU         5           CLIENTE NA TENDEU         5           CLIENTE NA TENDER         1           Cadastrador: TABLET ZERO QUARO         2           CLIENTE NA PODE RESPONDER         2                                                                                                    |                          |                                     |                                                                         |                                     |
| SEW COORDENDERIA         69           Total de Indveis:         163           Cedastrador: TABLET ZERO CINCO<br>CLIENTE NA PODE RESPONDER         5           CILENTE NA PODE RESPONDER         5           Di NUVEL FECHADO         5           Total de Indveis:         14           Cedastrador: TABLET ZERO NOVE<br>CLIENTE NA PODE RESPONDER         6           CUENTE NA PODE RESPONDER         6           INVEL DEMOLIDO         1           INVEL DEMOLIDO         1           INVEL DEMOLIDO         1           INVEL DEMOLIDO         1           INVEL DEMOLIDO         1           INVEL DEMOLIDO         1           INVEL DEMOLIDO         1           INVEL DEMOLIDO         1           INVEL DEMOLIDO         1           INVEL POR LOCALIZADO         1           INVEL POR DECORDENCIA         6           Total de Indveis:         1           INVEL POR DECORDENCIA         2           Total de Indveis:         1           INVEL POR DECORDENCIA         2           Total de Indveis:         1           CLIENTE NA PORE RESPONDER         2           CLIENTE NA PORE RESPONDER         2           SEN OCORENCIA                                                                                                    | C                        | adastro Ocorrência                  | Quantidade                                                              |                                     |
| Total de Indveis:       163         Cadastrador: TABLET ZERO CUNCO       5         CLIENTE N. RODE RESPONDER       3         INOVEL FECIADO       3         SEM COORRENCIA       6         Total de Indveis:       14         Cadastrador: TABLET ZERO NOVE         CLIENTE N. PODE RESPONDER       6         CUIENTE N. PODE RESPONDER       1         INOVEL ADMONDADO       1         INOVEL DEMOLIDO       1         INOVEL ADMONDADO       1         SEM COORRENCIA       6         Total de Indveis:       17         Cadastrador: TABLET ZERO NOTO       1         CLIENTE NA PODE RESPONDER       1         INOVEL DEMOLIDO       1         SEM COORRENCIA       2         Total de Indveis:       17         Cadastrador: TABLET ZERO QUATRO         CLIENTE NA ATENDEU       1         INOVEL FECHADO       2         SEM COORRENCIA       2         SEM CONRENCIA       2         SEM CONRENCIA       2         SEM CONRENCIA       2         SEM CONRENCIA       2         SEM CONRENCIA       3         SEM CONRENCIA       3                                                                                                    | S                        | SEM OCORRENCIA                      | 69                                                                      |                                     |
| Cedestrador: TABLET ZERO CINCO<br>CLIENTE NA OATENDEU<br>SEN COCORENNATA<br>SEN COCORENNATA<br>SEN COCORENNATA<br>CIENTE N. PODE RESPONDER<br>CLIENTE N. PODE RESPONDER<br>CLIENTE N. PODE RESPONDER                                                  | Total d                  | le Imóveis: 163                     |                                                                         |                                     |
| Cadastrador: TABLET ZERO CUNCO<br>CLIENTE NA DODE RESPONDER<br>CLIENTE NA DODE RESPONDER<br>CLIENTE NA OATENNEU<br>Cadastrador: TABLET ZERO NOVE<br>CLIENTE NA OATENNEU<br>CLIENTE NA OATENNEU<br>CLIENTE NA OATENNEU<br>CLIENTE NA OATENNEU<br>CLIENTE NA OATENNEU<br>COORENCIA<br>SEM OCORENCIA<br>CLIENTE NA OATENNEU<br>CLIENTE NA OATENNEU<br>CLIENTE NA PODE RESPONDER<br>CLIENTE NA OATENNEU<br>CLIENTE NA OATENNEU<br>CLIENTE NA OATENNEU<br>CLIENTE NA OATENNEU<br>CLIENTE NA OATENNEU<br>CLIENTE NA OORENSCIA<br>TOTAL de LEÓVEIS:<br>11<br>CAGASTRAGO: TABLET ZERO TRES<br>CLIENTE NA PODE RESPONDER<br>CLIENTE NA PODE RESPONDER<br>CLIENTE NA PODE RESPONDER<br>CLIENTE NA PODE RESPONDER<br>CLIENTE NA PODE RESPONDER<br>CLIENTE NA PODE RESPONDER<br>CLIENTE NA PODE RESPONDER<br>CLIENTE NA PODE RESPONDER<br>CLIENTE NA PODE RESPONDER<br>CLIENTE NA PODE RESPONDER<br>CLIENTE NA PODE RESPONDER<br>CLIENTE NA PODE RESPONDER<br>SEM OCORRENCIA<br>TOTAL GLIENTE NA PODE RESPONDER<br>CLIENTE NA PODE RESPONDER<br>CLIENTE NA PODE RESPONDER<br>CLIENTE NA PODE RESPONDER<br>SEM OCORRENCIA<br>TOTAL GLIENTE NA PODE RESPONDER<br>SEM OCORRENCIA<br>TOTAL GLIENTE NA PODE RESPONDER<br>CLIENTE NA PODE RESPONDER<br>SEM OCORRENCIA<br>TOTAL GLIENTE NA PODE RESPONDER<br>SEM OCORRENCIA<br>TOTAL GLIENTE NA PODE RESPONDER<br>SEM OCORRENCIA<br>TOTAL GLIENTE NA PODE RESPONDER<br>SEM OCORRENCIA<br>TOTAL GLIENTE NA PODE RESPONDER<br>SEM OCORRENCIA<br>TOTAL GLIENTE NA PODE RESPONDER<br>SEM OCORRENCIA<br>TOTAL GLIENTE NA PODE RESPONDER<br>SEM OCORRENCIA<br>TOTAL GLIENTE NA PODE RESPONDER<br>SEM OCORRENCIA<br>TOTAL GLIENTE NA PODE R                         |                          |                                     |                                                                         |                                     |
| CLIENT NAMO ATTANDED  CLIENT SCHEMENT MAO ATTANDED  CLIENT SCHEME SCHEMERE  SCHEME SCHEME SCHEMERE  CREME SCHEME SCHEMERE  CREME SCHEME SCHEMERE  CLIENT SCHEME SCHEMERE  CLIENT SCHEME SCHEMERE  CLIENT SCHEME SCHEMERE  CLIENT SCHEME SCHEMERE  CLIENT SCHEME SCHEMERE  CLIENT SCHEME SCHEMERE  CLIENT SCHEME SCHEMERE  CLIENT SCHEME SCHEMERE  CLIENT SCHEME SCHEMERE  CLIENT SCHEME SCHEMERE  CLIENT SCHEMERSCHEMERE  CLIENT SCHEMERSCHEMERE  CLIE                                                                                                    | Cadastr                  | ador: TABLET ZERO CINCO             | _                                                                       |                                     |
| CLIENTE N. PODE RESPONDER 3<br>SEM COORRENCIA 5<br>Total de Indveis: 14<br>Cadastrador: TABLET ZERO NOVE 2<br>CLIENTE N. PODE RESPONDER 6<br>NOVEL BENOLIDO 1<br>INOVEL NANDOLIDO 1<br>SEM COORRENCIA 6<br>Total de Indveis: 17<br>Cadastrador: TABLET ZERO OLTO 1<br>LIENTE N. POTE RESPONDER 1<br>NOVEL PECHADO 1<br>SEM COORRENCIA 6<br>Total de Indveis: 4<br>Cadastrador: TABLET ZERO OLTO 1<br>CLIENTE N. POTE RESPONDER 1<br>NOVEL PECHADO 2<br>SEM COORRENCIA 7<br>Cadastrador: TABLET ZERO NITO 1<br>CLIENTE N. POTE RESPONDER 1<br>NOVEL PECHADO 2<br>SEM COORRENCIA 7<br>Cadastrador: TABLET ZERO NITO 2<br>CLIENTE N. POTE RESPONDER 1<br>NOVEL PECHADO 2<br>SEM COORRENCIA 7<br>Cadastrador: TABLET ZERO NITO 1<br>CLIENTE N. POTE RESPONDER 2<br>SEM COORRENCIA 7<br>Cadastrador: TABLET ZERO NITO 1<br>CLIENTE N. POTE RESPONDER 2<br>SEM COORRENCIA 7<br>Cadastrador: TABLET ZERO NITO 1<br>CLIENTE N. POTE RESPONDER 2<br>SEM COORRENCIA 7<br>Cadastrador: TABLET ZERO NITE 1<br>CADASTRADENT 1<br>Cadastrador: TABLET ZERO NITE 1<br>CLIENTE N. POTE RESPONDER 2<br>SEM COORRENCIA 7<br>CTAI de Indveis: 1                                                                                                    | C                        | LIENTE NAO ATENDEU                  | 5                                                                       |                                     |
| INOVEL PECHADO 1<br>SHOCORRENCIA 5<br>Total de Imóveis: 14<br>Cadastrador: TABLET ZERO NOVE 2<br>CLIENTE N. PODE RESPONDER 6<br>INOVEL DANDONADO 1<br>INOVEL DANDONADO 1<br>INOVEL DANDONADO 1<br>SHO CORRENCIA 6<br>Total de Imóveis: 17<br>Cadastrador: TABLET ZERO OLTO 1<br>CLIENTE NAO ATENDEU 1<br>INOVEL PECHADO 2<br>Total de Imóveis: 4<br>Cadastrador: TABLET ZERO QUATRO 1<br>CLIENTE N. PODE RESPONDER 1<br>SHO CORRENCIA 7<br>Cadastrador: TABLET ZERO QUATRO 1<br>CLIENTE N. PODE RESPONDER 2<br>SEM CORRENCIA 7<br>Cadastrador: TABLET ZERO SETE 1<br>CLIENTE N. PODE RESPONDER 4<br>SEM CORRENCIA 7<br>Total de Imóveis: 1<br>Cadastrador: TABLET ZERO SETE 1<br>CLIENTE N. PODE RESPONDER 4<br>SEM CORRENCIA 7<br>Total de Imóveis: 1<br>Cadastrador: TABLET ZERO NETE 2<br>CLIENTE N. PODE RESPONDER 2<br>SEM CORRENCIA 7<br>Total de Imóveis: 1<br>Cadastrador: TABLET ZERO NETE 2<br>CLIENTE N. PODE RESPONDER 2<br>SEM CORRENCIA 7<br>Total de Imóveis: 1<br>Cadastrador: TABLET ZERO SETE 2<br>CLIENTE N. PODE RESPONDER 2<br>SEM CORRENCIA 7<br>Total de Imóveis: 1<br>Cadastrador: TABLET ZERO SETE 2<br>CLIENTE N. PODE RESPONDER 2<br>SEM CORRENCIA 7<br>Total de Imóveis: 1<br>Cadastrador: TABLET ZERO NETE 2<br>CLIENTE N. PODE RESPONDER 2<br>SEM CORRENCIA 7<br>Total de Imóveis: 1<br>CADASTRADOR TABLET ZERO NETE 2<br>CLIENTE N. PODE RESPONDER 2<br>SEM CORRENCIA 7<br>CUIENTE N. PODE RESPONDER 2<br>SEM CORRENCIA 7<br>CLIENTE N. PODE RESPONDER 2<br>SEM CORRENCIA 7<br>CLIENTE N. PODE RESPONDER 2<br>SEM CORRENCIA 7<br>CLIENTE N. PODE RESPONDER 2<br>SEM CORRENCIA 7<br>CLIENTE N. PODE RESPONDER 2<br>SEM CORRENCIA 7<br>CLIENTE N. PODE RESPONDER 2<br>SEM CORRENCIA 7<br>CLIENTE N. PODE RESPONDER 2<br>SEM CORRENCIA 7<br>CLIENTE N. PODE RESPONDER 2<br>SEM CORRENCIA 7<br>CLIENTE N. PODE RESPONDER 2<br>SEM CORRENCIA 7<br>CLIENTE N. PODE RESPONDER 2<br>SEM CORRENCIA 7<br>CLIENTE N. PODE RESPONDER 2<br>SEM CORRENCIA 7<br>CLIENTE N. PODE RESPONDER 2<br>SEM CORRENCIA 7<br>CLIENTE N. PODE RESPONDER 2<br>SEM CORRENCIA 7<br>CLIENTE N. PODE RESPONDER 7<br>CLIENTE N. PODE RESPONDER 7<br>SEM CORRENCIA 7<br>CLIENTE N. PODE RESPONDER 7<br>CLIENTE N. PODE RESPONDER 7<br>CLIENTE N. PODE RESPONDER 7<br>CLIENTE N. PODE RESPONDER 7<br>CLIEN                                 | C                        | LIENTE N. PODE RESPONDER            | 3                                                                       |                                     |
| ISEM CONCREMENTA<br>Total de Imóveis: 14<br>Cedestrador: TABLET ZERO NOVE<br>CLIENTE N. PODE RESPONDER<br>CLIENTE N. PODE RESPONDER<br>CLIENTE N. PODE RESPONDER<br>MOVEL ABANDONADO<br>IMOVEL ABANDONADO<br>IMOVEL ABANDONADO<br>IMOVEL MAG LOCALIZADO<br>SEM COCREMENTA<br>SEM COCREMENTA<br>Total de Imóveis: 17<br>Cedestrador: TABLET ZERO OITO<br>CLIENTE NAO ATENDEU<br>SEM COCREMENTA<br>SEM COCREMENTA<br>Total de Imóveis: 1<br>Cedestrador: TABLET ZERO QUATRO<br>CLIENTE N.O ATENDEU<br>CLIENTE N.O ATENDEU<br>Calestrador: TABLET ZERO QUATRO<br>CLIENTE N.O PODE RESPONDER<br>SEM COCREMENTA<br>Total de Imóveis: 1<br>Cedestrador: TABLET ZERO SETE<br>CLIENTE N. PODE RESPONDER<br>SEM COCREMENTA<br>Total de Imóveis: 1<br>Cedestrador: TABLET ZERO SETE<br>CLIENTE N.O PODE RESPONDER<br>SEM COCREMENTA<br>Total de Imóveis: 1<br>Cedestrador: TABLET ZERO SETE<br>CLIENTE N.O PODE RESPONDER<br>SEM COCREMENTA<br>Total de Imóveis: 1<br>Cedestrador: TABLET ZERO ME<br>CLIENTE N.O PODE RESPONDER<br>CLIENTE N.O PODE RESPONDER<br>CLIENTE N.O PODE RESPONDER<br>CLIENTE N.O PODE RESPONDER<br>CLIENTE N.O PODE RESPONDER<br>CLIENTE N.O PODE RESPONDER<br>CLIENTE N.O PODE RESPONDER<br>CLIENTE N.O PODE RESPONDER<br>CLIENTE N.O PODE RESPONDER<br>CLIENTE N.O PODE RESPONDER<br>CLIENTE N.O PODE RESPONDER<br>CLIENTE N.O PODE RESPONDER<br>SEM COCREMENTA<br>SEM COCREMENTA<br>SEM COCREMENTA<br>CLIENTE N.O PODE RESPONDER<br>SEM COCREMENTA<br>SEM COCREMENTA<br>CLIENTE N.O PODE RESPONDER<br>SEM COCREMENTA<br>SEM COCREMENTA<br>SEM COC | I                        | MOVEL FECHADO                       | 1                                                                       |                                     |
| Total de Imóveis: 14  Cadastrador: TABLET ZERO NOVE  CLIENTE N. PODE RESPONDER  CLIENTE N. PODE RESPONDER  CLIENTE N. OCCALIZADO  SEM OCCARENCIA  Cadastrador: TABLET ZERO OITO  CLIENTE N.O ATENDEU  CLIENTE N.O ATENDEU  CLIENTE N.O ATENDEU  CLIENTE N. PODE RESPONDER  CLIENTE N. PODE RESPONDER  SM OCORRENCIA  D  CLIENTE N. PODE RESPONDER  CLIENTE N. PODE RESPONDER  SM OCORRENCIA  D  CLIENTE N. PODE RESPONDER  SM OCORRENCIA  D  CLIENTE N. PODE RESPONDER  SM OCORRENCIA  D  CLIENTE N. PODE RESPONDER  SM OCORRENCIA  D  CLIENTE N. PODE RESPONDER  SM OCORRENCIA  D  CLIENTE N. PODE RESPONDER  SM OCORRENCIA  D  CLIENTE N. PODE RESPONDER  CLIENTE N. PODE RESPONDER  SM OCORRENCIA  CLIENTE N. PODE RESPONDER  SM OCORRENCIA  CLIENTE N. PODE RESPONDER  SM OCORRENCIA  CLIENTE N. PODE RESPONDER  SM OCORRENCIA  CLIENTE N. PODE RESPONDER  SM OCORRENCIA  CLIENTE N. PODE RESPONDER  SM OCORRENCIA  CLIENTE N. PODE RESPONDER  SM OCORRENCIA  CLIENTE N. PODE RESPONDER  SM OCORRENCIA  CLIENTE N. PODE RESPONDER  SM OCORRENCIA  CLIENTE N. PODE RESPONDER  SM OCORRENCIA  SM OCORRENCIA  CLIENTE N. PODE RESPONDER  CLIENTE N. PODE RESPONDER  CLI                                                                                                    | S                        | JEM OCORRENCIA                      | 5                                                                       |                                     |
| Cadastrador: TABLET ZERO NOVE CLIENTE NA OA TENDEU CLIENTE NA POOE RESEPONDER CLIENTE NA POOE RESEPONDER CLIENTE NA DATENDEU CLIENTE NA DATENDEU CLIENTE NA OA TENDEU CLIENTE NA OA TENDEU CLIENTE NA OA TENDEU CLIENTE NA OA TENDEU CLIENTE NA POOE RESEPONDER CLIENTE NA POOE RESEPONDER SEM COORRENCIA SEM COORRENCIA SE                                                                                                    | Total d                  | ie Imôveis: 14                      |                                                                         |                                     |
| CLIANTE NA OA TENDEU  CLIENTE NA OA TENDEU  CLIENTE NA OA TENDEU  CLIENTE NA OA TENDEU  NOVEL BENOLIDO  NUVEL ABANDONADO  NUVEL ABANDONADO  NUVEL ABANDONADO  NUVEL JECHOLIDO  COMPRENCIA  Codastrador: TABLET ZERO OITO  CLIENTE NA OA TENDEU  CLIENTE NA OA TENDEU  CLIENTE NA OA TENDEU  CLIENTE NA PODE RESPONDER  CLIENTE NA PODE RESPONDER  CLIENTE N. PODE RESPONDER  CLIENTE N. PODE RESPONDER  SEM OCORRENCIA  D  CLIENTE N. PODE RESPONDER  SEM OCORRENCIA  D  CLIENTE N. PODE RESPONDER  SEM OCORRENCIA  D  CLIENTE N. PODE RESPONDER  SEM OCORRENCIA  D  CLIENTE N. PODE RESPONDER  SEM OCORRENCIA  D  CLIENTE N. PODE RESPONDER  SEM OCORRENCIA  D  CLIENTE N. PODE RESPONDER  SEM OCORRENCIA  CLIENTE N. PODE RESPONDER  SEM OCORRENCIA  CLIENTE N. PODE RESPONDER  SEM OCORRENCIA  D  CLIENTE N. PODE RESPONDER  SEM OCORRENCIA  SEM OCORRENCIA  SEM                                                                                                    | Codest                   | rador. TADIET ZEDO NOVE             |                                                                         |                                     |
| CLIENTE N. PODE RESPONDER 6<br>IMOVEL ABANDONADO 1<br>IMOVEL DEMOLIDO 1<br>IMOVEL DEMOLIDO 1<br>SEM OCORRENCIA 6<br>Total de Inóveis: 17<br>Cadastrador: TABLET ZERO OITO 1<br>CLIENTE N.O ATENDEU 1<br>IMOVEL FECHADO 2<br>SEM OCORRENCIA 2<br>Total de Inóveis: 4<br>Cadastrador: TABLET ZERO QUATRO 2<br>CLIENTE N.O PODE RESPONDER 1<br>IMOVEL FECHADO 5<br>CLIENTE N. PODE RESPONDER 1<br>IMOVEL FECHADO 7<br>CADAStrador: TABLET ZERO QUATRO 2<br>CLIENTE N. PODE RESPONDER 1<br>IMOVEL FECHADO 7<br>Cadastrador: TABLET ZERO PUARO 7<br>CLIENTE N. PODE RESPONDER 1<br>IMOVEL FECHADO 8<br>SEM OCORRENCIA 7<br>Cadastrador: TABLET ZERO TERS 1<br>CLIENTE N. PODE RESPONDER 4<br>SEM OCORRENCIA 7<br>Total de Inóveis: 11<br>Cadastrador: TABLET ZERO TERS 2<br>CLIENTE N. PODE RESPONDER 4<br>SEM OCORRENCIA 7<br>Total de Inóveis: 11<br>Cadastrador: TABLET ZERO TERS 2<br>CLIENTE N. PODE RESPONDER 8<br>SEM OCORRENCIA 7<br>Total de Inóveis: 13                                                                                                    | Cadasti                  | TITENTE NAO ATENDET                 | 2                                                                       |                                     |
| CHINNE IN FOUR INFORMET<br>HOVEL ABANDONDO<br>HMOVEL DEMOLIDO<br>1<br>HMOVEL DEMOLIZADO<br>2<br>SEM COORRENCIA<br>Total de Imóveis: 17<br>Cadastrador: TABLET ZERO OUTO<br>CLIENTE NAO ATENDEU<br>1<br>HMOVEL FECHADO<br>2<br>Total de Imóveis: 4<br>Cadastrador: TABLET ZERO QUATRO<br>CLIENTE NAO ATENDEU<br>CLIENTE NAO ATENDEU<br>CLIENTE NA PODE RESPONDER<br>CLIENTE NAO ATENDEU<br>CLIENTE NAO ATENDEU<br>CLIENTE NA POER RESPONDER<br>CLIENTE NA POER RESPONDER<br>CLIENTE NA POER R                     |                          | LIENTE N DODE DECOMDED              | 4                                                                       |                                     |
| International Additional of the second second secon                                                                                                    |                          | MOURI, ARANDONADO                   | 0<br>1                                                                  |                                     |
| INVERIAGE DEMONSION 1<br>SEM OCORRENCIA 6<br>Total de Imóveis: 17<br>Cadastrador: TABLET ZERO OITO<br>CLIENTE NAO ATENDEU 1<br>INVUEL FECHADO 1<br>SEM OCORRENCIA 2<br>Total de Imóveis: 4<br>Cadastrador: TABLET ZERO QUATRO<br>CLIENTE NA OATENDEU 5<br>CLIENTE NA OATENDEU 5<br>CLIENTE N. PODE RESPONDER 1<br>INVUEL FECHADO 2<br>SEM OCORRENCIA 7<br>Cadastrador: TABLET ZERO SETE<br>CLIENTE N. PODE RESPONDER 4<br>SEM OCORRENCIA 7<br>Total de Imóveis: 11<br>Cadastrador: TABLET ZERO SETE<br>CLIENTE N. PODE RESPONDER 4<br>SEM OCORRENCIA 7<br>Total de Imóveis: 11<br>Cadastrador: TABLET ZERO TRES<br>CLIENTE N. PODE RESPONDER 2<br>SEM OCORRENCIA 7<br>Total de Imóveis: 11<br>Cadastrador: TABLET ZERO TRES<br>CLIENTE N. PODE RESPONDER 2<br>SEM OCORRENCIA 8<br>Total de Imóveis: 13                                                                                                    | 1                        | MOVEL ABANDONADO                    | 1                                                                       |                                     |
| INUMEN NAME OF RESPONDER<br>SEM OCORRENCIA 6<br>Total de Imóveis: 17<br>Cadastrador: TABLET ZERO OITO<br>CLIENTE NAO ATENDEU 1<br>IMOVEL FECHADO 1<br>SEM OCORRENCIA 2<br>Total de Imóveis: 4<br>Cadastrador: TABLET ZERO QUATRO CLIENTE NA OATENDEU 5<br>CLIENTE N. PODE RESPONDER 1<br>IMOVEL FECHADO 2<br>SEM OCORRENCIA 7<br>Cadastrador: TABLET ZERO SETE 1<br>CLIENTE N. PODE RESPONDER 4<br>SEM OCORRENCIA 7<br>Cadastrador: TABLET ZERO SETE 2<br>CLIENTE N. PODE RESPONDER 4<br>SEM OCORRENCIA 7<br>Total de Imóveis: 11<br>Cadastrador: TABLET ZERO TRES<br>CLIENTE N. PODE RESPONDER 2<br>SEM OCORRENCIA 8<br>Total de Imóveis: 13<br>Cadastrador: TABLET ZERO UMER 2<br>SEM OCORRENCIA 8<br>Total de Imóveis: 13<br>Cadastrador: TABLET ZERO UMER 2<br>SEM OCORRENCIA 7<br>CILENTE N. PODE RESPONDER 2<br>SEM OCORRENCIA 8<br>Total de Imóveis: 13                                                                                                    | 1                        | MOVEL NAO LOCALIZADO                | 1                                                                       |                                     |
| Total de Imóveis: 17<br>Cadastrador: TABLET ZERO OITO<br>CLIENTE NAO ATENDEU 1<br>MOVEL FECHADO 1<br>SEM OCORRENCIA 2<br>Total de Imóveis: 4<br>Cadastrador: TABLET ZERO QUATRO<br>CLIENTE NA OATENDEU 5<br>CLIENTE NA OATENDEU 5<br>CLIENTE NA OATENDEU 7<br>Cadastrador: TABLET ZERO SETE<br>CLIENTE N. PODE RESPONDER 4<br>SEM OCORRENCIA 7<br>Total de Imóveis: 11<br>Cadastrador: TABLET ZERO SETE<br>CLIENTE N. PODE RESPONDER 4<br>SEM OCORRENCIA 7<br>Total de Imóveis: 11<br>Cadastrador: TABLET ZERO TRES<br>CLIENTE N. PODE RESPONDER 2<br>SEM OCORRENCIA 8<br>Total de Imóveis: 13<br>Cadastrador: TABLET ZERO UM<br>CLIENTE NA OATENDEU 4<br>CLIENTE NA OATENDEU 3<br>CLIENTE NA OATENDEU 3<br>CLIENTE NA OATENDEU 4<br>CLIENTE NA OATENDEU 4<br>CLIENTE NA OATENDEU 4<br>CLIENTE NA OATENDEU 4<br>CLIENTE NA OATENDEU 4<br>CLIENTE NA OATENDEU 4<br>CLIENTE NA OATENDEU 4<br>CLIENTE NA OATENDEU 4<br>CLIENTE NA OATENDEU 4<br>CLIENTE NA OATENDEU 4<br>CLIENTE NA PODE RESPONDER 2<br>SEM OCORRENCIA 8<br>Total de Imóveis: 13                                                                                                    | 1                        | TEM OCODDENCIA                      | ÷                                                                       |                                     |
| Cedastrador: TABLET ZERO OITO         CLIENTE NAO ATENDEU       1         IMOVEL FECHADO       1         SEM OCORRENCIA       2         Total de Imóveis:       4         Cadastrador: TABLET ZERO QUATRO       5         CLIENTE NAO ATENDEU       5         CLIENTE NAO ATENDEU       5         CLIENTE NAO ATENDEU       5         Cadastrador: TABLET ZERO QUATRO       2         SEM OCORRENCIA       7         Cadastrador: TABLET ZERO SETE       2         Cadastrador: TABLET ZERO TRES       7         Cadastrador: TABLET ZERO TRES       2         SEM OCORRENCIA       7         Total de Imóveis:       1         Cadastrador: TABLET ZERO TRES       2         CLIENTE N. PODE RESPONDER       3         CLIENTE N. PODE RESPONDER       2         SEM OCORRENCIA       8         Total de Imóveis:       13         Cadastrador: TABLET ZERO UM       2         CLIENTE NAO ATENDEU       4         CLIENTE NAO ATENDEU       4         CLIENTE NAO ATENDEU       4         CLIENTE NAO ATENDEU       4         CLIENTE NAO ATENDEU       4         CLIENTE N. PODE RESPONDER       2                                                                                                    | Total                    | de Imóveis. 17                      | 0                                                                       |                                     |
| Cadastrador: TABLET ZERO OTTO<br>CLIENTE NAO ATENDEU 1<br>IMOVEL FECHADO 1<br>SEM OCORRENCIA 2<br>Total de Imóveis: 4<br>Cadastrador: TABLET ZERO QUATRO<br>CLIENTE NAO ATENDEU 5<br>CLIENTE NAO ATENDEU 5<br>CLIENTE N. PODE RESPONDER 1<br>IMOVEL FECHADO 2<br>SEM OCORRENCIA 7<br>Cadastrador: TABLET ZERO SETE<br>CLIENTE N. PODE RESPONDER 4<br>SEM OCORRENCIA 7<br>Total de Imóveis: 11<br>Cadastrador: TABLET ZERO TRES<br>CLIENTE NAO ATENDEU 3<br>CLIENTE NAO ATENDEU 3<br>CLIENTE NAO ATENDEU 3<br>CLIENTE NAO ATENDEU 3<br>CLIENTE NAO ATENDEU 3<br>CLIENTE NAO ATENDEU 3<br>CLIENTE NAO ATENDEU 3<br>CLIENTE NAO ATENDEU 3<br>CLIENTE NAO ATENDEU 4<br>CLIENTE NAO ATENDEU 3<br>CLIENTE NAO ATENDEU 4<br>CLIENTE NAO ATENDEU 4<br>CLIENTE NAO ATENDEU 1<br>SEM OCORRENCIA 7                                                                                                    | IOCAI                    |                                     |                                                                         |                                     |
| CLIENTE NAO ATENDEU 1<br>IMOVEL FECHADO 1<br>SEM OCORRENCIA 2<br>Total de Imóveis: 4<br>Cadastrador: TABLET ZERO QUATRO 5<br>CLIENTE NAO ATENDEU 5<br>CLIENTE NAO ATENDEU 5<br>CLIENTE N. PODE RESPONDER 1<br>IMOVEL FECHADO 2<br>SEM OCORRENCIA 7<br>Cadastrador: TABLET ZERO SETE CLIENTE N. PODE RESPONDER 4<br>SEM OCORRENCIA 7<br>Total de Imóveis: 1<br>Cadastrador: TABLET ZERO TRES CLIENTE N. PODE RESPONDER 2<br>SEM OCORRENCIA 7<br>Total de Imóveis: 1<br>Cadastrador: TABLET ZERO TRES 2<br>CLIENTE N. PODE RESPONDER 2<br>SEM OCORRENCIA 8<br>Total de Imóveis: 1<br>Cadastrador: TABLET ZERO TRES 2<br>CLIENTE N. PODE RESPONDER 2<br>SEM OCORRENCIA 8<br>Total de Imóveis: 1<br>Cadastrador: TABLET ZERO UM 2<br>CLIENTE N. PODE RESPONDER 2<br>SEM OCORRENCIA 8                                                                                                    | Cadasti                  | rador: TABLET ZERO OITO             |                                                                         |                                     |
| IMOVEL FECHADO 1<br>SEM OCORRENCIA 2<br>Total de Imóveis: 4<br>Cadastrador: TABLET ZERO QUATO 5<br>CLIENTE N. PODE RESPONDER 1<br>IMOVEL FECHADO 2<br>SEM OCORRENCIA 7<br>Cadastrador: TABLET ZERO SETE 4<br>CLIENTE N. PODE RESPONDER 4<br>SEM OCORRENCIA 7<br>Total de Imóveis: 11<br>Cadastrador: TABLET ZERO TRES 4<br>CLIENTE N. PODE RESPONDER 2<br>SEM OCORRENCIA 7<br>Total de Imóveis: 11<br>Cadastrador: TABLET ZERO TRES 4<br>CLIENTE N. PODE RESPONDER 2<br>SEM OCORRENCIA 8<br>Total de Imóveis: 13<br>Cadastrador: TABLET ZERO UM 4<br>CLIENTE N. PODE RESPONDER 4<br>SEM OCORRENCIA 8<br>Total de Imóveis: 13                                                                                                    | C                        | LIENTE NAO ATENDEU                  | 1                                                                       |                                     |
| SEM CORRENCIA2SEM CORRENCIA2Total de Imóveis:4Cadastrador: TABLET ZERO QUATRO5CLIENTE NA PODE RESPONDER1IMOVEL FECHADO2SEM OCORRENCIA7Cadastrador: TABLET ZERO SETE4CLIENTE N. PODE RESPONDER4SEM OCORRENCIA7Cadastrador: TABLET ZERO SETE4CLIENTE N. PODE RESPONDER7Total de Imóveis:1Cadastrador: TABLET ZERO TRES2CLIENTE NAO ATENDEU3CLIENTE NAO ATENDEU3CLIENTE NAO ATENDEU8Total de Imóveis:13Cadastrador: TABLET ZERO UM4ClIENTE NAO ATENDEU4CLIENTE NAO ATENDEU4CLIENTE NAO ATENDEU4CLIENTE NAO ATENDEU2IMOVEL FECHADO1SEM OCORRENCIA2IMOVEL FECHADO1SEM OCORRENCIA1SEM OCORRENCIA1SEM OCORRENCIA1SEM OCORRENCIA1SEM OCORRENCIA1SEM OCORRENCIA1SEM OCORRENCIA1SEM OCORRENCIA1SEM OCORRENCIA1SEM OCORRENCIA1SEM OCORRENCIA1SEM OCORRENCIA1SEM OCORRENCIA1SEM OCORRENCIA1SEM OCORRENCIA1SEM OCORRENCIA1SEM OCORRENCIA1SEM OCORRENCIA1SEM OCORRENCIA1 </td <td>Т</td> <td>MOVEL FECHADO</td> <td>1</td> <td></td>                                                                                                    | Т                        | MOVEL FECHADO                       | 1                                                                       |                                     |
| Total de Imóveis:       4         Cadastrador: TABLET ZERO QUATRO       5         CLIENTE N. PODE RESPONDER       1         IMOVEL FECHADO       2         SEM OCORRENCIA       7         Cadastrador: TABLET ZERO SETE       7         Cadastrador: TABLET ZERO TRES       7         Cadastrador: TABLET ZERO TRES       7         Cilente N. PODE RESPONDER       4         SEM OCORRENCIA       7         Total de Imóveis:       1         Cadastrador: TABLET ZERO TRES       7         Cilente N. PODE RESPONDER       3         CLIENTE N. PODE RESPONDER       8         Total de Imóveis:       13         Cadastrador: TABLET ZERO UM       1         Cadastrador: TABLET ZERO UM       2         CLIENTE N. PODE RESPONDER       2         SEM OCORRENCIA       8         Total de Imóveis:       13         Cadastrador: TABLET ZERO UM       4         CLIENTE N. POER RESPONDER       4         CLIENTE N. POER RESPONDER       1         CLIENTE N. POER RESPONDER       2         IMOVEL FECHADO       1         SEM OCORRENCIA       7                                                                                                    | -                        | SEM OCOPPENCIA                      | 2                                                                       |                                     |
| Cadastrador: TABLET ZERO QUATROCLIENTE NA O ATENDEUCLIENTE N. PODE RESPONDERIMOVEL FECHADOSEM OCORRENCIACadastrador: TABLET ZERO SETECLIENTE N. PODE RESPONDERSEM OCORRENCIA7Total de Imóveis:11Cadastrador: TABLET ZERO TRESCLIENTE NA O ATENDEUSEM OCORRENCIA3CLIENTE NA O ATENDEU3CLIENTE N. PODE RESPONDER2SEM OCORRENCIA7Total de Imóveis:13Cadastrador: TABLET ZERO UMCLIENTE NA O ATENDEU4CLIENTE NA O ATENDEU5Collente N. PODE RESPONDER2SEM OCORRENCIA8Total de Imóveis:13Cadastrador: TABLET ZERO UMCLIENTE NA O ATENDEU4CLIENTE N. PODE RESPONDER2SEM OCORRENCIA10SEM OCORRENCIA11Cadastrador: TABLET ZERO UM11Cadastrador: TABLET ZERO UM12Cadastrador: TABLET ZERO UM13Cadastrador: TABLET ZERO UM1415151617171818191919191919191919191919191919<                                                                                                    | Total d                  | de Imóveis: 4                       | -                                                                       |                                     |
| Cadastrador: TABLET ZERO QUARO<br>CLIENTE NAO ATENDEU 5<br>CLIENTE N. PODE RESPONDER 1<br>IMOVEL FECHADO 2<br>SEM OCORRENCIA 7<br>Cadastrador: TABLET ZERO SETE C<br>CLIENTE N. PODE RESPONDER 4<br>SEM OCORRENCIA 7<br>Total de Imóveis: 1<br>Cadastrador: TABLET ZERO TRES<br>CLIENTE NAO ATENDEU 3<br>CLIENTE N. PODE RESPONDER 2<br>SEM OCORRENCIA 8<br>Total de Imóveis: 1<br>Cadastrador: TABLET ZERO UN<br>CLIENTE N. PODE RESPONDER 4<br>CLIENTE N. PODE RESPONDER 4<br>SEM OCORRENCIA 8<br>Total de Imóveis: 1<br>Cadastrador: TABLET ZERO UN<br>CLIENTE NAO ATENDEU 4<br>CLIENTE NAO ATENDEU 4<br>CLIENTE NAO ATENDEU 4<br>CLIENTE NAO ATENDEU 4<br>CLIENTE NAO ATENDEU 4<br>CLIENTE NAO ATENDEU 4<br>CLIENTE NAO ATENDEU 4<br>CLIENTE NAO ATENDEU 4<br>CLIENTE N. PODE RESPONDER 2<br>IMOVEL FECHADO 1<br>SEM OCORRENCIA 7                                                                                                    |                          |                                     |                                                                         |                                     |
| CLIENTE NAO ATENDEU5CLIENTE N. PODE RESPONDER1IMOVEL FECHADO2SEM OCORRENCIA7Cadastrador: TABLET ZERO SETE7Culente N. PODE RESPONDER4SEM OCORRENCIA7Total de Imóveis:1Cadastrador: TABLET ZERO TRES3CLIENTE N. PODE RESPONDER3CLIENTE N. PODE RESPONDER2SEM OCORRENCIA8Total de Imóveis:13Cadastrador: TABLET ZERO UM4CLIENTE N. PODE RESPONDER4CLIENTE N. PODE RESPONDER8Total de Imóveis:13Cadastrador: TABLET ZERO UM4CLIENTE N. PODE RESPONDER4CLIENTE N. PODE RESPONDER4I. CLIENTE N. PODE RESPONDER4I. CLIENTE N. PODE RESPONDER2I. MOVEL FECHADO1SEM OCORRENCIA1SEM OCORRENCIA1                                                                                                    | Cadasti                  | rador: TABLET ZERO QUATRO           |                                                                         |                                     |
| CLIENTE N. PODE RESPONDER1IMOVEL FECHADO2SEM OCORRENCIA7Cadastrador: TABLET ZERO SETE4CLIENTE N. PODE RESPONDER4SEM OCORRENCIA7Total de Imóveis:11Cadastrador: TABLET ZERO TRES2CLIENTE N. PODE RESPONDER3CLIENTE N. PODE RESPONDER2SEM OCORRENCIA8Total de Imóveis:13Cadastrador: TABLET ZERO UM4CLIENTE N. PODE RESPONDER4CLIENTE N. PODE RESPONDER4CLIENTE N. PODE RESPONDER4CLIENTE N. PODE RESPONDER2IMOVEL FECHADO1SEM OCORRENCIA1SEM OCORRENCIA1SEM OCORRENCIA1SEM OCORRENCIA1SEM OCORRENCIA1SEM OCORRENCIA1SEM OCORRENCIA1SEM OCORRENCIA1SEM OCORRENCIA1SEM OCORRENCIA1                                                                                                    | C                        | LIENTE NAO ATENDEU                  | 5                                                                       |                                     |
| IMOVEL FECHADO2SEM OCORRENCIA7Cadastrador: TABLET ZERO SETE4CLIENTE N. PODE RESPONDER4SEM OCORRENCIA7Total de Imóveis:1Cadastrador: TABLET ZERO TRES3CLIENTE N.AO ATENDEU3CLIENTE N. PODE RESPONDER2SEM OCORRENCIA8Total de Imóveis:13Cadastrador: TABLET ZERO UM4CLIENTE NAO ATENDEU4CLIENTE NAO ATENDEU4CLIENTE NAO ATENDEU4CLIENTE N PERMITIU ACESSO1CLIENTE N. PODE RESPONDER2IMOVEL FECHADO1SEM OCORRENCIA1SEM OCORRENCIA1                                                                                                    | C                        | LIENTE N. PODE RESPONDER            | 1                                                                       |                                     |
| SEM OCORRENCIA 7<br>Cadastrador: TABLET ZERO SETE<br>CLIENTE N. PODE RESPONDER 4<br>SEM OCORRENCIA 7<br>Total de Inóveis: 11<br>Cadastrador: TABLET ZERO TRES<br>CLIENTE NAO ATENDEU 3<br>CLIENTE N. PODE RESPONDER 2<br>SEM OCORRENCIA 8<br>Total de Inóveis: 13<br>Cadastrador: TABLET ZERO UM<br>CLIENTE NAO ATENDEU 4<br>CLIENTE NAO ATENDEU 4<br>CLIENTE N PERMITIU ACESSO 1<br>CLIENTE N. PODE RESPONDER 2<br>IMOVEL FECHADO 1<br>SEM OCORRENCIA 7                                                                                                    | I                        | IMOVEL FECHADO                      | 2                                                                       |                                     |
| Cadastrador: TABLET ZERO SETE<br>CLIENTE N. PODE RESPONDER<br>SEM OCORRENCIA<br>Cadastrador: TABLET ZERO TRES<br>CLIENTE NAO ATENDEU<br>CLIENTE NAO ATENDEU<br>SEM OCORRENCIA<br>CLIENTE N. PODE RESPONDER<br>CLIENTE N. PODE RESPONDER<br>CLIENTE NAO ATENDEU<br>CLIENTE NAO ATENDEU<br>CLIENTE NAO ATENDEU<br>CLIENTE NAO ATENDEU<br>CLIENTE NAO ATENDEU<br>CLIENTE N PERMITIU ACESSO<br>CLIENTE N. PODE RESPONDER<br>CLIENTE N. PODE RESPONDER<br>CLIENTE N. PODE RESPOND                                               | S                        | SEM OCORRENCIA                      | 7                                                                       |                                     |
| CLIENTE N. PODE RESPONDER4SEM OCORRENCIA7Total de Imóveis:1Cadastrador: TABLET ZERO TRES3CLIENTE NAO ATENDEU3CLIENTE N. PODE RESPONDER2SEM OCORRENCIA8Total de Imóveis:13Cadastrador: TABLET ZERO UM4CLIENTE N PODE RESPONDER4CLIENTE N PERMITIU ACESSO1CLIENTE N. PODE RESPONDER2MOVEL FECHADO1SEM OCORRENCIA1SEM OCORRENCIA1                                                                                                    | Cadastr                  | ador: TABLET ZERO SETE              |                                                                         |                                     |
| SEM OCORRENCIA       7         Total de Imóveis:       11         Cadastrador: TABLET ZERO TRES       3         CLIENTE NAO ATENDEU       3         CLIENTE N. PODE RESPONDER       2         SEM OCORRENCIA       8         Total de Imóveis:       13         Cadastrador: TABLET ZERO UM       4         CLIENTE NAO ATENDEU       4         CLIENTE N. PODE RESPONDER       2         IMOVEL FECHADO       1         IMOVEL FECHADO       1         SEM OCORRENCIA       1                                                                                                    | C                        | LIENTE N. PODE RESPONDER            | 4                                                                       |                                     |
| Total de Imóveis:       11         Cadastrador: TABLET ZERO TRES       3         CLIENTE NAO ATENDEU       3         CLIENTE N. PODE RESPONDER       2         SEM OCORRENCIA       8         Total de Imóveis:       13         Cadastrador: TABLET ZERO UM       4         CLIENTE NAO ATENDEU       4         CLIENTE N. POER RESPONDER       2         IMOVEL FECHADO       1         SEM OCORRENCIA       1                                                                                                    | S                        | EM OCORRENCIA                       | 7                                                                       |                                     |
| Cadastrador: TABLET ZERO TRESCLIENTE NAO ATENDEU3CLIENTE N. PODE RESPONDER2SEM OCORRENCIA8Total de Imóveis:13Cadastrador: TABLET ZERO UM4CLIENTE NAO ATENDEU4CLIENTE N PERMITIU ACESSO1CLIENTE N. PODE RESPONDER2IMOVEL FECHADO1SEM OCORRENCIA7                                                                                                    | Total d                  | le Imóveis: 11                      |                                                                         |                                     |
| Cadastrador: TABLET ZERO TRES<br>CLIENTE NAO ATENDEU 3<br>CLIENTE N. PODE RESPONDER 2<br>SEM OCORRENCIA 8<br>Total de Imóveis: 13<br>Cadastrador: TABLET ZERO UM<br>CLIENTE NAO ATENDEU 4<br>CLIENTE NAO ATENDEU 4<br>CLIENTE N PERMITIU ACESSO 1<br>CLIENTE N. PODE RESPONDER 2<br>IMOVEL FECHADO 1<br>SEM OCORRENCIA 7                                                                                                    |                          |                                     |                                                                         |                                     |
| CLIENTE NAO ATENDEU     3       CLIENTE N. PODE RESPONDER     2       SEM OCORRENCIA     8       Total de Imóveis:     13       Cadastrador: TABLET ZERO UM     4       CLIENTE NAO ATENDEU     4       CLIENTE NAO ATENDEU     4       CLIENTE N. PODE RESPONDER     1       CLIENTE N. PODE RESPONDER     2       IMOVEL FECHADO     1       SEM OCORRENCIA     7                                                                                                    | Cadastr                  | ador: TABLET ZERO TRES              | _                                                                       |                                     |
| CLIENTE N. PODE RESPONDER     2       SEM OCORRENCIA     8       Total de Imóveis:     13       Cadastrador: TABLET ZERO UM     4       CLIENTE NAO ATENDEU     4       CLIENTE N PERMITIU ACESSO     1       CLIENTE N. PODE RESPONDER     2       IMOVEL FECHADO     1       SEM OCORRENCIA     7                                                                                                    | C                        | LIENTE NAO ATENDEU                  | 3                                                                       |                                     |
| SEM OCORRENCIA     8       Total de Imóveis:     13       Cadastrador:     TABLET ZERO UM       CLIENTE NAO ATENDEU     4       CLIENTE N PERMITIU ACESSO     1       CLIENTE N. PODE RESPONDER     2       IMOVEL FECHADO     1       SEM OCORRENCIA     7                                                                                                    | C                        | LIENTE N. PODE RESPONDER            | 2                                                                       |                                     |
| Total de Imôveis:     13       Cadastrador: TABLET ZERO UM     4       CLIENTE NAO ATENDEU     4       CLIENTE N PERMITIU ACESSO     1       CLIENTE N. PODE RESPONDER     2       IMOVEL FECHADO     1       SEM OCORRENCIA     7                                                                                                    | S                        | JEM OCORRENCIA                      | 8                                                                       |                                     |
| Cadastrador: TABLET ZERO UMCLIENTE NAO ATENDEU4CLIENTE N PERMITIU ACESSO1CLIENTE N. PODE RESPONDER2IMOVEL FECHADO1SEM OCORRENCIA7                                                                                                    | Total d                  | le imôveis: 13                      |                                                                         |                                     |
| CLIENTE NAO ATENDEU4CLIENTE N PERMITIU ACESSO1CLIENTE N. PODE RESPONDER2IMOVEL FECHADO1SEM OCORRENCIA7                                                                                                    | Cadaata                  | rador. TABLET ZEDO IM               |                                                                         |                                     |
| CLIENTE N PERMITIU ACESSO1CLIENTE N. PODE RESPONDER2IMOVEL FECHADO1SEM OCORRENCIA7                                                                                                    | Cauasti                  | LIENTE NAO ATENDEU                  | Α                                                                       |                                     |
| CLIENTE N. PODE RESPONDER1CLIENTE N. PODE RESPONDER2IMOVEL FECHADO1SEM OCORRENCIA7                                                                                                    |                          | TIENTE N DEDMITTIL ACECCO           | *±<br>1                                                                 |                                     |
| IMOVEL FECHADO     1       SEM OCORRENCIA     7                                                                                                    |                          | TIENTE N DODE DECDONDED             | 1                                                                       |                                     |
| SEM OCORRENCIA 7                                                                                                    | -                        | MOURI PROUDDO                       | 2                                                                       |                                     |
| SEPI OCORRENCIA /                                                                                                    | 1                        | TEM OCODERNCIA                      | 1                                                                       |                                     |
| Total de Imóveis: 15                                                                                                    | Total d                  | de Imóveis: 15                      | 1                                                                       |                                     |
|                                                                                                    |                          |                                     |                                                                         |                                     |
| Total Geral de Imóveis: 476                                                                                                    | Total G                  | Jeral de Imóveis: 476               |                                                                         |                                     |

### **Imóveis Novos**

Caso a opção escolhida na seleção do campo **Tipo de Seleção** seja **Imóveis Novos**, o sistema exibe a tela que possibilita verificar o CNPJ/CPF e gerar o relatório de inconsistência:

| Consulta                                                                      |                                                                             | Gadii -> Ga                                                                                      | iddair0 -> Ai                                            | ualização cadastral Disposi                                                                                                    | uvo movei -> (                                                                         | consultar imovels Ar                      | nbiente Pre-G                              | san |
|-------------------------------------------------------------------------------|-----------------------------------------------------------------------------|--------------------------------------------------------------------------------------------------|----------------------------------------------------------|----------------------------------------------------------------------------------------------------|----------------------------------------------------------------------------------------|-------------------------------------------|--------------------------------------------|-----|
|                                                                               | r Imóvei                                                                    | s no Am                                                                                          | biente F                                                 | Pré GSAN                                                                                                    |                                                                                        |                                           |                                            |     |
| Para consultar os imóveis no ambiente Pré-GSAN, informe os dados abaixo:      |                                                                             |                                                                                                  |                                                          |                                                                                                    |                                                                                        |                                           |                                            |     |
| Empresa:*                                                                     | [                                                                           | CIFRA                                                                                            | •                                                        |                                                                                                    |                                                                                        |                                           |                                            |     |
| Localidade:                                                                   | -                                                                           |                                                                                                  |                                                          |                                                                                                    | Ø                                                                                      |                                           |                                            |     |
| Setor Comer                                                                   | cialı                                                                       |                                                                                                  |                                                          |                                                                                                    | R                                                                                      |                                           |                                            |     |
| Setor Comer                                                                   | ciai.                                                                       |                                                                                                  | •                                                        | Selecionados                                                                                                    | 9                                                                                      |                                           |                                            |     |
| Quadras:                                                                      |                                                                             | ~                                                                                                |                                                          | >> ^<br>> <<br>< v                                                                                                    |                                                                                        |                                           |                                            |     |
| Ocorrência<br>Cadastro:                                                       | ĺ                                                                           |                                                                                                  |                                                          | •                                                                                                    |                                                                                        |                                           |                                            |     |
| Tipo de Sele                                                                  | ção:                                                                        | Imóvei                                                                                           | is com Oc                                                | orrência Cadastro 🍳                                                                                                    | Imóveis N                                                                              | lovos                                     |                                            |     |
| Cadastrador                                                                   |                                                                             |                                                                                                  |                                                          |                                                                                                    |                                                                                        | •                                         |                                            |     |
|                                                                               |                                                                             |                                                                                                  |                                                          |                                                                                                    |                                                                                        |                                           | Seleciona                                  | r   |
| Imóveis Novo                                                                  | os:                                                                         |                                                                                                  |                                                          |                                                                                                    |                                                                                        |                                           |                                            |     |
|                                                                               |                                                                             |                                                                                                  |                                                          |                                                                                                    |                                                                                        |                                           |                                            |     |
| <u>Situação</u>                                                               | Setor                                                                       | Quadra                                                                                           | Lote                                                     | Endereço                                                                                                    | Número                                                                                 | Matrícula<br>GSAN                         | CPF<br>Valida                              | do  |
| Situação<br>Logradc -                                                         | Setor<br><u>110</u>                                                         | Quadra                                                                                           | Lote<br>192                                              | Endereço<br>RUA DA BAIXINHA                                                                                                    | Número<br>S/N                                                                          | Matrícula<br>GSAN                         | CPF<br>Valida<br>NÃO                       | do  |
| Situação<br>Logradc →<br>Imóvel c →                                           | Setor<br><u>110</u><br><u>110</u>                                           | <b>Quadra</b><br>490<br>490                                                                      | Lote<br>192<br>90                                        | Endereço<br>RUA DA BAIXINHA<br>R S JOSE N. 22<br>MATRIZ DA LUZ<br>54700000                                                                                                    | Número<br>S/N<br>22                                                                    | Matrícula<br>GSAN                         | CPF<br>Valida<br>NÃO<br>NÃO                | do  |
| Situação<br>Logradc ↓<br>Imóvel c ↓<br>Imovel c ↓                             | Setor<br><u>110</u><br><u>110</u><br><u>110</u>                             | Quadra<br>490<br>490<br>480                                                                      | Lote<br>192<br>90<br>24                                  | Endereço<br>RUA DA BAIXINHA<br>R S JOSE N. 22<br>MATRIZ DA LUZ<br>54700000<br>R S JOSE N. 35<br>MATRIZ DA LUZ<br>54700000                                                                                                    | Número<br>S/N<br>22<br>35                                                              | Matrícula<br>GSAN<br>34957193             | CPF<br>Valida<br>NÃO<br>NÃO<br>NÃO         | do  |
| Situação<br>Logradc →<br>Imóvel c →<br>Imovel c →                             | Setor<br><u>110</u><br><u>110</u><br><u>110</u><br><u>110</u>               | Quadra<br>490<br>490<br>480<br>470                                                               | Lote<br>192<br>90<br>24<br>105                           | Endereço<br>RUA DA BAIXINHA<br>R S JOSE N. 22<br>MATRIZ DA LUZ<br>54700000<br>R S JOSE N. 35<br>MATRIZ DA LUZ<br>54700000<br>BELA VISTA                                                                                                | Número<br>S/N<br>22<br>35                                                              | Matrícula<br>GSAN<br>34957193             | CPF<br>Valida<br>NÃO<br>NÃO<br>NÃO         | ob  |
| Situação<br>Logradc →<br>Imóvel c →<br>Imovel c →<br>Logradc →                | Setor<br><u>110</u><br><u>110</u><br><u>110</u><br><u>110</u><br><u>110</u> | Quadra<br>490<br>490<br>480<br>470<br>470                                                        | Lote<br>192<br>90<br>24<br>105<br>134                    | Endereço<br>RUA DA BAIXINHA<br>R S JOSE N. 22<br>MATRIZ DA LUZ<br>54700000<br>R S JOSE N. 35<br>MATRIZ DA LUZ<br>54700000<br>BELA VISTA<br>R S JOSE N. 406<br>MATRIZ DA LUZ<br>54700000                                                | Número<br>S/N<br>22<br>35<br>10<br>406                                                 | Matrícula<br>GSAN<br>34957193             | CPF<br>Validad<br>NÃO<br>NÃO<br>NÃO<br>NÃO | do  |
| Situação<br>Logradc ↓<br>Imóvel c ↓<br>Imovel c ↓<br>Imóvel c ↓               | Setor<br>110<br>110<br>110<br>110<br>110<br>110<br>110                      | Quadra       490       490       490       490       470       470                               | Lote<br>192<br>90<br>24<br>105<br>134<br>257             | Endereço<br>RUA DA BAIXINHA<br>R S JOSE N. 22<br>MATRIZ DA LUZ<br>54700000<br>R S JOSE N. 35<br>MATRIZ DA LUZ<br>54700000<br>BELA VISTA<br>R S JOSE N. 406<br>MATRIZ DA LUZ<br>54700000<br>R S JOSE N. 35<br>MATRIZ DA LUZ<br>54700000 | Número           S/N           22           35           10           406           35 | Matrícula<br>GSAN<br>34957193<br>34957193 | NÃO<br>NÃO<br>NÃO<br>NÃO<br>NÃO<br>NÃO     | do  |
| Situação<br>Logradc →<br>Imóvel c →<br>Imovel c →<br>Imóvel c →<br>Imóvel c → | Setor<br>110<br>110<br>110<br>110<br>110<br>110<br>110<br>210               | Quadra       490       490       490       490       470       470       100       100       100 | Lote<br>192<br>90<br>24<br>105<br>134<br>257<br>CNPJ/CPF | Endereço<br>RUA DA BAIXINHA<br>R S JOSE N. 22<br>MATRIZ DA LUZ<br>54700000<br>R S JOSE N. 35<br>MATRIZ DA LUZ<br>54700000<br>BELA VISTA<br>R S JOSE N. 406<br>MATRIZ DA LUZ<br>54700000<br>R S JOSE N. 35<br>MATRIZ DA LUZ<br>54700000 | Número         S/N         22         35         10         406         35             | Matrícula<br>GSAN<br>34957193             | NÃO<br>NÃO<br>NÃO<br>NÃO<br>NÃO<br>NÃO     | do  |

A coluna **Matrícula GSAN** será preenchida com a matricula do GSAN que tiver o mesmo Logradouro e Número do imóvel novo. Na opção *Consultar Dados da Inscrição no Ambiente Pré-GSAN* (clicar sobre o atributo da coluna SETOR) será disponibilizado o botão *Pesquisar Imóvel*, para que o usuário possa pesquisar na base de dados do GSAN a existência de um imóvel com os dados semelhantes ao do imóvel novo. Caso o atributo *Matricula do Imóvel Duplicado* seja preenchido, no retorno para a tela *Consultar Imóveis no Ambiente Pré-GSAN*, a coluna *Matrícula GSAN* será preenchida com a matrícula do imóvel que foi identificado como duplicado.

A coluna *Matrícula GSAN* será preenchida com a matricula do GSAN, que tiver o mesmo Logradouro e Número do imóvel novo. Será disponibilizado, na opção *Consultar os dados do imóvel no Ambiente Pré-GSAN*, o botão *Pesquisar Imóvel* para que o usuário possa pesquisar na base de dados do GSAN, a existência de um imóvel com os dados semelhantes ao do imóvel novo. Caso exista, a matricula selecionada na opção *Consultar os dados do imóvel no Ambiente Pré-GSAN*, o botão *imóvel no Ambiente Pré-GSAN* será transferida na coluna *Matrícula GSAN*. Se a coluna *Matrícula GSAN* estiver preenchida, a coluna *Situação* não será disponibilizada para seleção.

Para *Imóveis Novos*, será possível selecionar uma nova situação *Remover Matrícula Indicada*. Essa situação removerá a matrícula pré-selecionada do imóvel novo e o processo batch *Inserir ou Atualizar Imóvel Atualização Cadastral* não considera esse registro como atualização, mas como um registro novo, sendo criada para ele uma nova matrícula. Nesse processo *Inserir ou Atualizar Imóvel Atualizar Imóvel Atualização* cadastral não considera esse registro como atualização, mas como um registro novo, sendo criada para ele uma nova matrícula. Nesse processo *Inserir ou Atualizar Imóvel Atualização Cadastral* não haverá alteração de código, mas a execução dos testes.

Caso exista mais de um imóvel duplicado, associado ao imóvel novo, serão apresentadas as matriculas dos outros imóveis duplicados.

Para liberar os imóveis novos para a atualização do GSAN, o usuário seleciona na coluna *Situação* a opção *Liberado para Atualização GSAN*. Se o usuário clicar sobre a descrição *Situação* na tabela, ele poderá escolher uma situação e a opção escolhida será apresentada para todos os imóveis que tiverem a situação disponível.

O usuário poderá validar o CNPJ/CPF, clicando no botão Verifica CNPJ/CPF. selecionados será chamado o serviço de verificação do CNPJ/CPF da Receita Federal, caso seja identificada uma inconsistência no nome do cliente para um imóvel, será apresentada uma mensagem de alerta informando ao usuário a inconsistência. O usuário poderá escolher a atualização do nome na base de dados do Pré-GSAN (a coluna "Situação" passará automaticamente para a opção *Liberado para Atualização GSAN*), ou não aceitar a atualização do nome (a coluna *Situação* passará automaticamente para a opção *CNPJ/CPF Inconsistente*). Os imóveis novos sem os CNPJ/CPF cadastrados terão seus dados destacados na **cor vermelha**. O usuário poderá selecionar para atualização no GSAN os imóveis novos sem CNPJ/CPF, escolhendo na coluna *Situação* a opção *Sem CPF, Atualizar GSAN*.

Disponibilizado o botão Imprimir CNPJ/CPF Inconsistente para gerar o relatório dos CNPJ/CPF inconsistentes para PDF e Excel.

Caso o imóvel novo não tenha CPF e for escolhida para atualização no GSAN, o nome do cliente será associado ao código contendo a descrição *Cliente Informe Nome*.

Caso exista mais de um imóvel duplicado associado ao imóvel novo aparecerá, na coluna **Matricula GSAN**, o *Hint*, se o usuário clicar sobre o *Hint* serão apresentadas as matriculas dos outros imóveis duplicados. O sistema permitirá que o usuário possa selecionar um outro imóvel da lista que aparece no *Hint* (a matricula selecionada aparecerá na coluna e a anterior voltará para a lista).

No popup que apresenta as matrículas associadas ao imóvel novo, foi adicionado um *hint* que, ao passar o mouse em sobre a matrícula, o sistema exibirá os seguintes campos:

Endereço;

Complemento do imóvel;

Número do imóvel; e

Nome do cliente usuário.

Se o usuário selecionar na coluna **Ação** a opção "Liberar Atualiz. GSAN" e a coluna **Matricula GSAN** estiver com um imóvel selecionado o sistema fará a atualização do imóvel na coluna **Matricula GSAN** com os dados cadastrados para o imóvel novo. Devido a transferência dos dados do "imóvel novo" para imóvel duplicado, o sistema terá que incluir os dados do imóvel identificado como duplicado na base de dados do roteiro (funcionalidade "Gerar Roteiro Dispositivo Móvel").

\* Imóveis Novos:

Serão carregados todos os imóveis incluídos no tablet como novos.

Ao clicar no *link* do campo **Matrícula GSAN**, o sistema exibe a tela de **Imóveis Selecionados**, possibilitando fazer a atualização do imóvel selecionado:

| Imóveis Selecionados |          |
|----------------------|----------|
|                      |          |
| <b>O</b>             | 34957010 |
|                      |          |
|                      |          |
|                      |          |
|                      |          |
|                      |          |
|                      |          |
|                      |          |
|                      |          |
|                      |          |
|                      |          |
|                      |          |
|                      |          |
|                      |          |
| Fechar Atualizar     |          |
|                      |          |

Ao passar o mouse sobre o imóvel selecionado, o *Hint* apresenta as matriculas dos outros imóveis duplicados. O sistema permitirá que o usuário possa selecionar um outro imóvel da lista que aparece no *Hint* (a matricula selecionada aparecerá na coluna e a anterior voltará para a lista).

| Inc        |                                   |                  | 215 |
|------------|-----------------------------------|------------------|-----|
| 11121      | crição: 072.820.085.0000.151      |                  | 091 |
| Clie       | nte Usuário: 5004624 - LENIRA OLI | VEIRA BARBOSA    | 283 |
| BE2<br>Hid | (ERRA<br>rômetro: 412B112869      | 2                | 291 |
| End        | lereço: RUA VEREADOR ANTONIO B    | IONIFACIO - NUM. | 321 |
| 39         | -E - 1º ANDAR - CENTRO IPOJUCA I  | PE 55590-000     | 305 |
|            | 0                                 | 119233           | 313 |
|            | Fechar Atualizar                  |                  |     |

Ao clicar no botão Verifica CNPJ/CPF, o sistema faz a validação do CNPJ e CPF junto ao serviço de verificação da Receita Federal, e, quando existir divergência, o usuário terá a opção de aceitar clicando no botão Aceitar, ou rejeitar clicando no botão Rejeitar, de acordo com a tela abaixo:

| Confir | mação                                                                                                    |                  |
|--------|----------------------------------------------------------------------------------------------------|------------------|
| ſ      | Nome para este CPF/CNPJ difere do informado:<br>GSAN: FERNANDO JOSE DO NASCIMENTO<br>R.Federal: FERNANDO JOSE DO NASMENTO | Aceitar Rejeitar |

Ao clicar no botão Imprimir CNPJ/CPF Inconsistente, o sistema gera o relatório R1447 - RELATÓRIO DE CNPJ/CPF INCONSISTENTES PARA IMÓVEIS NOVOS, conforme modelo apresentado AQUI.

Ao clicar no *link* do campo **Setor** (tela **Consultar Imóveis Ambiente Pré-Gsan**), o sistema exibe a tela de consulta aos dados do imóvel no movimento atualizado no ambiente virtual 2, e, caso a opção *Tipo de Seleção* seja *Imóvel Novo*, o campo **Imóvel** (tela abaixo) será habilitado, possibilitando adicionar o imóvel informado duplicado na base de dados, clicando no botão

Adicionar Imóvel Duplicado. Esta tela contém links que exibe o detalhamento dos seguintes:

Dados da Localidade;

Dados do Endereço;

Dados dos Clientes;

Dados das Economias;

Dados Características;

•

Dados da Ligação;

Fotos.

| Consultar Dados do Imóvel no Ambiente Virtual 2   |                       |                            |  |  |
|---------------------------------------------------|-----------------------|----------------------------|--|--|
| Consulta dados do imóvel no movimento atualizado: |                       |                            |  |  |
| Matrícula do Imóvel: 5501221.0                    | Data da Visita:       | 27/06/2013                 |  |  |
|                                                   | Dados da Localidade   |                            |  |  |
| Dados do Endereço                                 |                       |                            |  |  |
| Dados dos Clientes                                |                       |                            |  |  |
| Dados das Economias                               |                       |                            |  |  |
|                                                   | Dados Características |                            |  |  |
|                                                   | Dados da Ligação      |                            |  |  |
|                                                   | Fotos                 |                            |  |  |
| Imóvel:*                                          | Ø                     | Adicionar Imóvel Duplicado |  |  |
| Fechar                                            |                       | <b>Š</b>                   |  |  |

A Tela expandida corresponde ao detalhamento da tela anterior quando clicado nos *links*. Opcionalmente, os dados são também gerados no relatório **R1446 - CONSULTA AOS DADOS** 

**IMÓVEL NO AMBIENTE PRÉ-GSAN**, quando clicado no botão 🥮, conforme modelo.

Last update: 22/01/2018 19:40

| latrícula do Imóvel: 5501221.0                                                                                                    | Data da Visita: 27/06/2013                                                                                                    |
|----------------------------------------------------------------------------------------------------|----------------------------------------------------------------------------------------------------|
|                                                                                                    | Dadaa da Lasalidada                                                                                                    |
| Atributo                                                                                                    | Dados da Localidade<br>Conteúdo                                                                                                    |
| ocalidade                                                                                                    | DOIS IRMAOS                                                                                                    |
| Setor Comercial                                                                                                    | 305                                                                                                    |
| Quadra                                                                                                    | 999                                                                                                    |
| ote                                                                                                    | 8                                                                                                    |
| Sub Lote                                                                                                    | 4                                                                                                    |
|                                                                                                    | Dados do Endereço                                                                                                    |
| Atributo                                                                                                    | Conteúdo                                                                                                    |
| līpo do Logradouro                                                                                                    | RUA                                                                                                    |
| lítulo do Logradouro                                                                                                    |                                                                                                    |
| Descrição do Logradouro                                                                                                    | SOARES MORENO                                                                                                    |
| lúmero de Imóvel                                                                                                    | 00020                                                                                                    |
| Complemento do Endereço                                                                                                    | TERREO/GRUP34                                                                                                    |
| Bairro                                                                                                    |                                                                                                    |
| Código Cep                                                                                                    | 52.051-120                                                                                                    |
| Aunicípio                                                                                                    | RECIFE                                                                                                    |
|                                                                                                    | Dades des Clientes                                                                                                    |
| Advilute                                                                                                    | Dauos dos cilentes                                                                                                    |
| Atributo                                                                                                    |                                                                                                    |
| fipo de Relação do Cliente                                                                                                    | USUARIO                                                                                                    |
| Data Relação fim                                                                                                    |                                                                                                    |
| CPF / CNPJ                                                                                                    | 02447070144                                                                                                    |
| lúmero do RG                                                                                                    |                                                                                                    |
| Data Emissão RG                                                                                                    |                                                                                                    |
| Sexo                                                                                                    | MASCULINO                                                                                                    |
| lome da Mãe                                                                                                    |                                                                                                    |
| Data Nascimento                                                                                                    |                                                                                                    |
| ronssao<br>Telefone                                                                                                    | (81)32680/15 DESIDENCIAL                                                                                                    |
| Email                                                                                                    | (01)32009413 RESIDENCIAE,                                                                                                    |
|                                                                                                    |                                                                                                    |
| Ē                                                                                                    | Dados das Economias                                                                                                    |
| Atributo                                                                                                    | Conteúdo                                                                                                    |
| ategoria                                                                                                    |                                                                                                    |
| Quantidade de Economias                                                                                                    |                                                                                                    |
|                                                                                                    |                                                                                                    |
| Ē                                                                                                    | Dados Características                                                                                                    |
| Atributo                                                                                                    | Conteúdo                                                                                                    |
| Perfil do Imovel                                                                                                    | NORMAL                                                                                                    |
| lúmero do medidor de energia                                                                                                    |                                                                                                    |
| Contrato Energia                                                                                                    |                                                                                                    |
| Pavimento Calçada                                                                                                    |                                                                                                    |
|                                                                                                    | CIMENTO                                                                                                    |
| Pavimento Rua                                                                                                    | CIMENTO PARALELEPIPEDO                                                                                                    |
| Pavimento Rua<br>onte Abastecimento                                                                                                    | CIMENTO<br>PARALELEPIPEDO<br>COMPESA                                                                                                    |
| Pavimento Rua<br>Fonte Abastecimento                                                                                                    | CIMENTO<br>PARALELEPIPEDO<br>COMPESA<br>Dados da Ligação                                                                                                    |
| Pavimento Rua<br>Fonte Abastecimento<br>Atributo                                                                                                    | CIMENTO<br>PARALELEPIPEDO<br>COMPESA<br>Dados da Ligação<br>Conteúrio                                                                                                    |
| Pavimento Rua<br>Fonte Abastecimento<br>Atributo<br>Bituação da Ligação de Água                                                                                                    | CIMENTO<br>PARALELEPIPEDO<br>COMPESA<br>Dados da Ligação<br>Conteúdo<br>LIGADO                                                                                                    |
| vavimento Rua<br>conte Abastecimento<br>Atributo<br>lituação da Ligação de Água<br>lituação da Ligação de Esgoto                                                                                                    | CIMENTO COMPISA COMPESA COMPESA Conteúdo Conteúdo LIGADO LIGADO                                                                                                    |
| Pavimento Rua<br>Conte Abastecimento<br>Atributo<br>Situação da Ligação de Água<br>Situação da Ligação de Esgoto<br>Tipo de Medição                                                                                                    | CIMENTO COMPISA PARALELEPIPEDO COMPESA  Dados da Ligação  Conteúdo LIGADO LIGADO LIGADO LIGACO DE AGUA                                                                                                    |
| Pavimento Rua<br>Conte Abastecimento<br>Atributo<br>Situação da Ligação de Água<br>Situação da Ligação de Esgoto<br>Tipo de Medição<br>Júmero do Hidrômetro                                                                                                    | CIMENTO       PARALELEPIPEDO       COMPESA       Dados da Ligação       LIGADO       LIGADO       LIGACO DE AGUA       Y10N099539                                                                                                    |
| Pavimento Rua<br>Fonte Abastecimento<br>Atributo<br>Situação da Ligação de Água<br>Situação da Ligação de Esgoto<br>Tipo de Medição<br>Júmero do Hidrômetro<br>Data de Instalação                                                                                                    | CIMENTO CIMENTO PARALELEPIPEDO COMPESA  Dados da Ligação  Conteúdo  LIGADO LIGADO LIGADO LIGACO DE AGUA  LIGACAO DE AGUA  () 101009539 () 07/06/2010                                                                                                    |
| Pavimento Rua<br>Conte Abastecimento<br>Atributo<br>Situação da Ligação de Água<br>Situação da Ligação de Esgoto<br>Tipo de Medição<br>Júmero do Hidrômetro<br>Data de Instalação<br>Local de Instalação                                                                                                | CIMENTO CIMENTO PARALELEPIPEDO COMPESA  Dados da Ligação  Conteúdo Conteúdo |
| Pavimento Rua<br>Fonte Abastecimento<br>Atributo<br>Situação da Ligação de Água<br>Situação da Ligação de Esgoto<br>Tipo de Medição<br>Número do Hidrômetro<br>Data de Instalação<br>Local de Instalação<br>Tipo de Proteção                                                                            | COMENTO           PARALELEPIPEDO           COMPESA           Dados da Ligação           Dados da Ligação           LIGADO           LIGADO           LIGADO           LIGACAO DE AGUA           Y10N099539           O7/06/2010           CALCADA           CALCADA                                                                                                    |
| Pavimento Rua<br>Fonte Abastecimento<br>Atributo<br>Situação da Ligação de Água<br>Situação da Ligação de Esgoto<br>Tipo de Medição<br>Júmero do Hidrômetro<br>Data de Instalação<br>Local de Instalação<br>Tipo de Proteção<br>Leitura<br>Indetificação de Roco                                        | Cimento           PARALELEPIPEDO           COMPESA           Dados da Ligação           LIGADO           LIGADO           LIGADO           LIGADO           LIGACAO DE AGUA           OT/106/2010           CALCADA           CALCADA           LIGACA DE POLIPROPILENO                                                                                                    |
| Pavimento Rua<br>Fonte Abastecimento<br>Atributo<br>Situação da Ligação de Água<br>Situação da Ligação de Esgoto<br>Tipo de Medição<br>Júmero do Hidrômetro<br>Data de Instalação<br>Local de Instalação<br>Tipo de Proteção<br>Leitura<br>Indetificação de Poço<br>Diservações                         | CIMENTO           PARALELEPIPEDO           COMPESA           Dados da Ligação           LIGADO           LIGADO           LIGADO           LIGADO           SOURCIDA           CONTEÚRO           CONTEÚRO           CONTEÚRO           CONTRUM           CONTRUM           CONTRUM           CONTRUM           CALCADA           CALCADA           CALCADA           1                                                                                                    |
| Pavimento Rua<br>Fonte Abastecimento<br>Atributo<br>Bituação da Ligação de Água<br>Bituação da Ligação de Esgoto<br>Tipo de Medição<br>Iúmero do Hidrômetro<br>Data de Instalação<br>.ocal de Instalação<br>Tipo de Proteção<br>.eitura<br>ndetificação de Poço<br>Dbservações                          | CIMENTO           PARALELEPIPEDO           COMPESA           Dados da Ligação           Conteúdo           LIGADO           LIGADO           LIGADO           LIGADO           SUBURDO           CONTEÚDO           CONTRUCTOR           CALIGADO           CALIGADO           CALOADA           CALCADA           CALXA DE POLIPROPILENO           1                                                                                                    |
| Pavimento Rua<br>Conte Abastecimento<br>Atributo<br>Bituação da Ligação de Água<br>Bituação da Ligação de Esgoto<br>Tipo de Medição<br>Iúmero do Hidrômetro<br>Data de Instalação<br>.ocal de Instalação<br>.ocal de Instalação<br>.ocal de Proteção<br>.eitura<br>Indetificação de Poço<br>Doservações | CIMENTO         PARALELEPIPEDO         COMPESA         Dados da Ligação         Dados da Ligação         LIGADO         LIGADO         LIGADO         LIGADO         AGUARDO         CONTEÚDO         CONTEÚDO         CALIGACAO DE AGUA         CALCADA         CALCADA         1         EU                                                                                                    |
| Pavimento Rua<br>Fonte Abastecimento<br>Atributo<br>Situação da Ligação de Água<br>Situação da Ligação de Esgoto<br>Tipo de Medição<br>Júmero do Hidrômetro<br>Data de Instalação<br>o.cal de Instalação<br>Jopo de Proteção<br>eitura<br>Indetificação de Poço<br>Disservações                         | CIMENTO         PARALELEPIPEDO         COMPESA         Dados da Ligação         Conteúdo         LIGADO         LIGADO         LIGADO         LIGADO         ALIGACAO DE AGUA         O7/06/2010         CALCADA         CALCADA         1         Fotos                                                                                                    |
| Pavimento Rua<br>Fonte Abastecimento<br>Atributo<br>Situação da Ligação de Água<br>Situação da Ligação de Esgoto<br>Tipo de Medição<br>Júmero do Hidrômetro<br>Data de Instalação<br>.ocal de Instalação<br>.ocal de Instalação<br>.eitura<br>ndetificação de Poço<br>Deservações<br>Novel:             | CIMENTO PARALELEPIPEDO COMPESA  Dados da Ligação  Conteúdo LIGADO LIGADO LIGADO LIGACAO DE AGUA LIGACAO DE AGUA CAUXA DE POLIPROPILENO CALCADA CAUXA DE POLIPROPILENO 1 Fotos Pentoura foto registrada.                                                                                                    |

## MODELO: R1446 - CONSULTA AOS DADOS IMÓVEL NO AMBIENTE PRÉ-GSAN

|                                                  | gsan - gestão<br><b>consulta aos dados</b>    | e serviços de saneamento<br>I <b>móvel no ambiente pré-gsan</b> | PAG 1/1<br>27/08/2013<br>16:38:18<br>k1446 |
|--------------------------------------------------|-----------------------------------------------|-----------------------------------------------------------------|--------------------------------------------|
| Matricula: 55012                                 | 21.0                                          |                                                                 |                                            |
| Dados Localidade                                 | <u>};</u>                                     |                                                                 |                                            |
| Localidade: 34<br>Quadra: 999<br>Dados Endereço: | ) - DOIS IRMAOS<br>Lote: 8 S                  | Setor Comercial: 305 - ALTERADO P/ 1<br>>Lote: 4                | FAT 08-94                                  |
| Logradouro: R                                    | UA SOARES MORENO                              |                                                                 |                                            |
| Referênica/Núm<br>Bairro: TAMARI)                | ero: NUM. 00020<br>HEIRA                      | Complemento: TERREO/GRUP34<br>Cep: 52.051-120                   |                                            |
| Dados Cliente:                                   |                                               |                                                                 |                                            |
| Tipo do Client<br>Nome do Client                 | ≥: PARTICULARES<br>≥: EDELSON OLIMPIO REZENDE | CPF/CNPJ: 02                                                    | 4.470.701-44                               |
| RG:<br>Telefone(s):(8                            | Orgão Expedidor;<br>1)32689415 RESIDENCIAL    | UF: Sexo: MASCUL                                                | INO                                        |
| Dados Imóvel;                                    |                                               |                                                                 |                                            |
| Perfil:5 - NOP                                   | IMAL                                          | Analisar Tarifa Social:NÃO                                      |                                            |
| Número Medidor                                   | de Energia:                                   | Número Moradores: 4                                             |                                            |
| Pavimento Rua;                                   | 4 - PARALELEPIPEDO                            | Pavimento Calçada; 2 - CIMENTO                                  |                                            |
| Fonte de abast                                   | ecimento: 1 - COMPESA                         |                                                                 |                                            |
| Categoria;                                       | Subcategoria:                                 | Quantidade de Ecor                                              | nomias:                                    |
| RESIDENCIAL                                      | CASAS DE VILA                                 | 1                                                               |                                            |
| Dados Ligação;                                   |                                               |                                                                 |                                            |
| Situação Água;                                   | 3 - LIGADO                                    | Situação Esgoto: 3 - LIGADO                                     |                                            |
| Número do hidr                                   | ōmetro: Y10N099539                            | Local de Instalação; 3 - CALCAD;<br>Cavalete; SIM, Leitura; 1   | Α                                          |

## MODELO: R1447 - RELATÓRIO DE CNPJ/CPF INCONSISTENTES PARA IMÓVEIS NOVOS

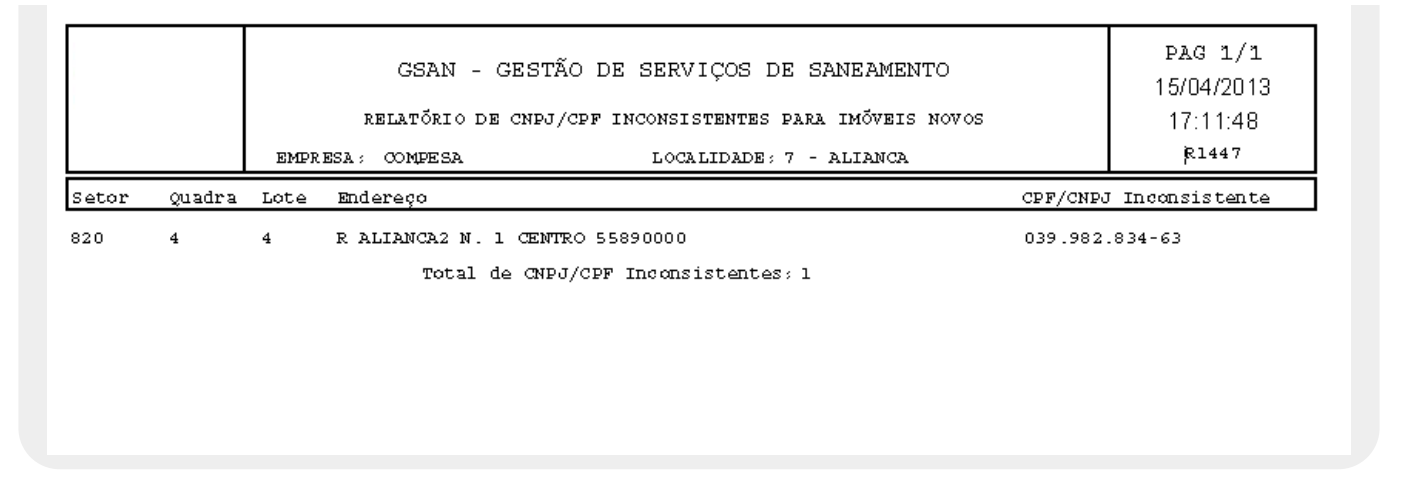

## MODELO: R1447-A - RELATÓRIO DOS IMÓVEIS INCONSISTENTES - AMBIENTE PRÉ-GSAN

## MODELO: R1447-B - RELATÓRIO DOS IMÓVEIS INCONSISTENTES - AMBIENTE PRÉ-GSAN

#### **IMÓVEIS NOVOS**

Disponibilizado um novo relatório. No cabeçalho serão apresentados a Empresa e os filtros Localidade, Setor Comercial, Quadra e Ocorrência Cadastro, contendo os seguintes atributos na linha detalhe:

Setor;

•

Quadra;

Lote:

CPF/CNPJ;

•

Endereço.

Também será apresentada uma linha detalhe com a informação dos imóveis do GSAN (apenas para os imóveis que tiverem essa informação), o totalizador do quantitativo dos imóveis novos por Cadastrador e o total geral dos imóveis inconsistentes.

Last update: 22/01/2018 19:40

|                           | RE       | LATÓRIO DOS IMÓVEIS :<br>EmpresaCI<br>Tipo de Seleção: IM | INCONSISTENTES — AMBIENTE FRÉ-GSAN<br>FRA<br>ÓVEIS NOVOS    | 26/12/2013<br>17:18:47<br>јс1447-в |
|---------------------------|----------|-----------------------------------------------------------|-------------------------------------------------------------|------------------------------------|
| Filtro:                   |          |                                                           |                                                             | •                                  |
| Localidade: -<br>Setor: - |          | Quad                                                      | ras:                                                        |                                    |
| Ocorrência Cadastro:      | :        |                                                           |                                                             |                                    |
| Setor Quadra              | . Lote   | CPF/CNPJ                                                  | Endereço                                                    |                                    |
| Cadastrador: ADRI         | IANA CII | atia de melo lino                                         |                                                             |                                    |
| 525 145                   | 55       |                                                           | AV ANTONIO CAERAL DE SOUZA - PE-22 CO<br>CONTEICAO 52400000 | MPESA 03 N SRA DA                  |
| Matriculas:               |          |                                                           | COMPLEX STORE                                               |                                    |
| 324 330                   | 103      |                                                           | r casa amarela N. 88 casa amarela 500                       | 00000                              |
| Matrīculas:               |          |                                                           |                                                             |                                    |
| 525 145                   | 145      |                                                           | r capinopolis compesa 45 n sra da con                       | CEICAO 53400000                    |
| Matriculas:               |          |                                                           | D GAGA ANADITA N OD GAGA ANADITA EGO                        |                                    |
| Matrīculas:               | 112      |                                                           | A CASA AMARELA IV. 03 CASA AMARELA 500                      | 00000                              |
| 324 210                   | 242      |                                                           | r rio sul n. 41 casa amarela 50000000                       |                                    |
| Matrīculas:               |          |                                                           |                                                             |                                    |
| 324 210                   | 473      |                                                           | lrg joao pessoa n. 02 casa amarela 50                       | 000000                             |
| Matriculas:               |          |                                                           |                                                             |                                    |
| 525 145                   | 31       | 021.430.064-11                                            | AV ANTONIO CABRAL DE SOUZA - PE-22 CC<br>CONCEICAO 53400000 | MPESA 07 N SKA DA                  |
| Matriculas:               |          |                                                           |                                                             |                                    |
| 525 145                   | 145      |                                                           | r capinopolis compesa 45 n sra da con                       | CEICAO 53400000                    |
| Matriculas:               | 22.7     | 400 303 004 03                                            | B CARTANDALTO CANTRON LAS M CRA DA CO                       | NTET/TAO 53400000                  |
| Matrīculas:               | 231      | 409.131.394-91                                            | R CAPINGPOLIS COMPLEX 125 N SIX DX CC                       | NCEICNO 53400000                   |
| 525 145                   | 305      | 026.101.724-19                                            | r capinopolis compesa 185 n sra da co                       | NCEICAO 53400000                   |
| Matrīculas;               |          |                                                           |                                                             |                                    |
| 324 330                   | 42       | 039.799.514-80                                            | EST ARRAIAL N. 79 CASA AMARELA 500000                       | 00                                 |
| Matrīculas:               |          |                                                           |                                                             |                                    |
| 324 330                   | 74       |                                                           | r casa amarela N. 99100 casa amarela                        | 50000000                           |
| Matrīculas:               |          |                                                           |                                                             |                                    |
| 324 330                   | 80       | 224.350.854-00                                            | R CASA AMARELA N. 96 CASA AMARELA 500                       | 00000                              |
| Matriculas:               | 07       | 577 749 604-87                                            | F CACE EMERTIE IN ODOL CECE EMERTIES                        | 0000000                            |
| Matrīculas:               | ~        |                                                           |                                                             |                                    |
| 324 330                   | 100      | 012.931.844-20                                            | r casa amarela n. 92 casa amarela 500                       | 00000                              |
| Matrīculas:               |          |                                                           |                                                             |                                    |
| 324 330                   | 110      | 459.750.274-20                                            | r casa amarela n. 85 casa amarela 500                       | 00000                              |
| Matrīculas:               |          |                                                           |                                                             |                                    |
| 324 330                   | 120      | 027.530.124-90                                            | r Casa amarela n. 82 Casa amarela 500                       | 00000                              |
| 324 210                   | 66       | 607.575.237-49                                            | R STA IZABEL N. 108 CACA AMARTIA 5000                       | 0000                               |
| Matrīculas:               | ~~       |                                                           |                                                             |                                    |
| 324 715                   | 28       | 057.388.374-28                                            | r d jose pereira n. 30 alto do mandu                        | 50000000                           |
| Matrīculas:               |          |                                                           |                                                             |                                    |
| 324 715                   | 112      | 756.657.514-72                                            | R MUNIZ GALVAO N. 39 ALTO DO MANDU 50                       | 000000                             |
| Matrīculas:               |          |                                                           |                                                             |                                    |
| 324 30<br>Matriculas      | 451      | 317.709.594-91                                            | TV ALFREDO GAMA N. 80 CASA AMARELA 50                       | 000000                             |
| in or to diast.           |          |                                                           |                                                             |                                    |
| Cadastrador: WILL         | AMS MIG  | UEL FRAGOSO                                               |                                                             |                                    |
| 525 65                    | 101      | 067.682.394-73                                            | r coimbra n. 275 n sra da conceicao 5:                      | \$400000                           |
| Matriculas:               |          |                                                           |                                                             |                                    |
| 172 170                   | 29       | 074.289.004-09                                            | r funilandia el. 2055 n sra da conceio                      | CAO 53400000                       |
| Matriculas:               |          |                                                           |                                                             |                                    |
| Total de imoveis po       | or Cadas | strador 2                                                 |                                                             |                                    |

### **Preenchimento dos campos**

| Campo                  | Orientações para Preenchimento                                                                                                    |
|------------------------|----------------------------------------------------------------------------------------------------|
| Empresa                | Campo obrigatório - Selecione uma das opções disponibilizadas pelo sistema.                                                                                                    |
| Localidade             | Informe o código da localidade, ou clique no botão 🔍, link <b>Pesquisar</b><br>Localidade, para selecionar a localidade desejada. O nome da localidade será<br>exibida no campo ao lado.                                                                                                    |
|                        | Para apagar o conteúdo do campo, clique no botão 🔗 ao lado do campo em<br>exibição.                                                                                                    |
| Setor Comercial        | Informe o código do setor comercial, ou clique no botão 🔍, link <b>Pesquisar Setor</b><br><b>Comercial</b> , para selecionar o setor desejado. O nome do setor será exibido no<br>campo ao lado.                                                                                                    |
|                        | Para apagar o conteúdo do campo, clique no botão 🔗 ao lado do campo em<br>exibição.                                                                                                    |
| Quadras                | As quadras são apresentadas na coluna <i>Disponíveis</i> . É possível selecionar uma ou<br>mais quadras da lista de Quadras Disponíveis e transferi-los para a lista de<br><i>Selecionados</i> . Ou, Selecionar uma ou mais quadras da lista de Quadras<br>Selecionadas e transferi-los para a lista de Quadras Disponíveis. Ou, Transferir<br>todas as quadras da lista de Quadras Disponíveis para a lista de Quadras<br>Selecionadas. Ou, Transferir todas as quadras da lista de Quadras Selecionadas<br>para a lista de Quadras Disponíveis.                                                                                                    |
| Ocorrência<br>Cadastro | Selecione uma das opções disponibilizadas pelo sistema.                                                                                                    |
| Tipo de Seleção        | Selecione a opção <i>Imóveis com Ocorrência Cadastro</i> ou <i>Imóveis Novos</i> .<br>Caso a opção seja <i>Imóveis com Ocorrência Cadastro</i> , o sistema exibe as<br>ocorrências de cadastro; verifica se o imóvel atualizado/inserido está associado a<br>um cadastrador; e verifica se o imóvel atualizado/inserido esteja associado a um<br>logradouro.<br>Caso a opção seja <i>Imóveis Novos</i> , o sistema exibe os imóveis novos; verifica se o<br>imóvel atualizado/inserido está associado a um cadastrador; verifica se o<br>imóvel atualizado/inserido está associado a um cadastrador; verifica se o imóvel<br>atualizado/inserido esteja associado a um logradouro; e verifica a existência de<br>CPF/CNPJ. |
| Cadastrador            | Selecione uma das opções disponibilizadas pelo sistema.                                                                                                    |

## Funcionalidade dos Botões

| Botão | Descrição da Funcionalidade                                                                                                    |
|-------|----------------------------------------------------------------------------------------------------|
| R     | Ao clicar neste botão, o sistema permite consultar um dado nas bases de dados.                                                   |
| Ø     | Ao clicar neste botão, o sistema apaga o conteúdo do<br>campo na tela.                                                           |
| >>    | Ao clicar neste botão, o sistema transfere todas as quadras da coluna <i>Disponíveis</i> para a coluna <i>Selecionados</i> .     |
| >     | Ao clicar neste botão, o sistema o sistema transfere uma quadra da coluna <i>Disponíveis</i> para a coluna <i>Selecionados</i> . |

| Botão                           | Descrição da Funcionalidade                                                                                                |
|---------------------------------|----------------------------------------------------------------------------------------------------|
| <                               | Ao clicar neste botão, o sistema retorna uma quadra da coluna <i>Selecionados</i> para a coluna <i>Disponíveis</i> .       |
| <<                              | Ao clicar neste botão, o sistema retorna todas as quadras da coluna <i>Selecionados</i> para a coluna <i>Disponíveis</i> . |
| Selecionar                      | Ao clicar neste botão, o sistema comanda a execução da seleção com base nos parâmetros informados.                         |
| Cancelar                        | Ao clicar neste botão, o sistema cancela a operação e retorna à tela principal.                                            |
| Limpar                          | Ao clicar neste botão, o sistema limpa o conteúdo dos<br>campos na tela.                                                   |
| Imprimir                        | Ao clicar neste botão, o sistema comanda a geração do relatório.                                                           |
| Imprimir Resumo                 | Ao clicar neste botão, o sistema comanda a impressão do relatório IMÓVEIS COM OCORRÊNCIA CADASTRO - RESUMO.                |
| Aceitar                         | Ao clicar neste botão, o sistema aceita o cpf após a validação junto à Receita Federal.                                    |
| Rejeitar                        | Ao clicar neste botão, o sistema rejeita o cpf após a validação junto à Receita Federal.                                   |
| Adicionar Imóvel Duplicado      | Ao clicar neste botão, o sistema permite adicionar imóvel duplicado ao ambiente virtual.                                   |
| Verifica CNPJ/CPF               | Ao clicar neste botão, o sistema faz a validação do CNPJ e<br>CPF junto ao serviço de verificação da Receita Federal.      |
| Imprimir CNPJ/CPF Inconsistente | Ao clicar neste botão, o sistema gera o relatório R1447 -<br>RELATÓRIO DE CNPJ/CPF INCONSISTENTES PARA IMÓVEIS<br>NOVOS.   |
| 1                               | Este símbolo ao lado do campo, exibe um alerta ao usuário.                                                                 |
| Fechar                          | Ao clicar neste botão, o sistema fecha a tela de popup.                                                                    |
| Atualizar                       | Ao clicar neste botão, o sistema comanda a atualização dos cadastrais para o ambiente virtual 2.                           |

## Referências

**Consultar Imóveis Ambiente Pré-Gsan** 

**Termos Principais** 

#### Cadastro

Clique aqui para retornar ao Menu Principal do GSAN

Base de Conhecimento de Gestão Comercial de Saneamento - https://www.gsan.com.br/

Last update: 22/01/2018 19:40

From:

https://www.gsan.com.br/ - Base de Conhecimento de Gestão Comercial de Saneamento

Permanent link:

https://www.gsan.com.br/doku.php?id=ajuda:consultar\_imoveis\_ambiente\_pre-gsan

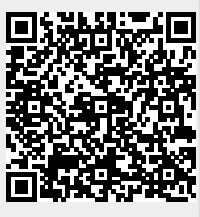

Last update: 22/01/2018 19:40